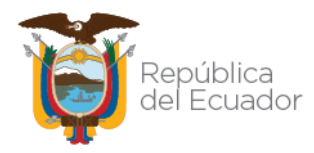

# MANUALDEUSUARIOPARALA EMISIÓN DIGITAL DE LA CERTIFICACIÓN SANITARIA DE ORIGEN **YMOVILIZACIÓN DE PRODUCTOSY** SUBPRODUCTOS CÁRNICOS EN ESTADO PRIMARIO, DESTINADOS A CONSUMOHUMANO

Dirección: Av. Eloy Alfaro N30-350 y Av. Amazonas Código postal: 170518 / Quito Ecuador Teléfono: 593-2-3828860 - www.agrocalidad.gob.ec

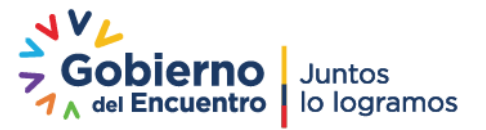

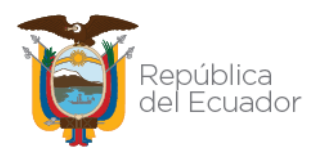

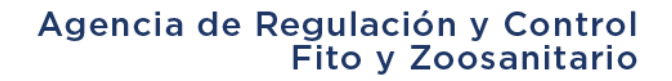

# **INTERFAZ DEL SISTEMA GUIA**

Para ingresar al Sistema GUIA debe abrir el "Navegador" de su elección, depreferencia Chrome:

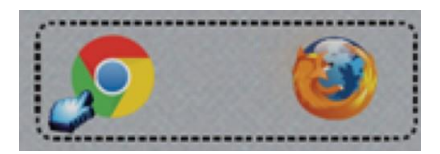

Se debe ingresar en la barra de direcciones del explorador la siguiente dirección: <u>https://guia.agrocalidad.gob.ec/agrodb/ingreso.php</u>

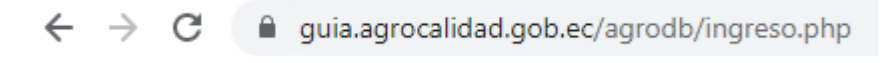

| MINISTERIO<br>DE AGRICULTURA<br>Y GANADERIA                                              |                                                                                  |
|------------------------------------------------------------------------------------------|----------------------------------------------------------------------------------|
| Ingreso a sistema GUIA                                                                   |                                                                                  |
| Atención<br>¿Representa usted a un operador o<br>empresa? Registrese aquí.→<br>Q Usuario | DAR CLICK A<br>¿REPRESENTA USTED A UN OPERADOR (<br>EMPRESA?<br>REGISTRESE AQUI. |
| Contraseña<br>Olvidó su contraseña o su usuario está                                     |                                                                                  |
| inactivo → Ingresar                                                                      |                                                                                  |
| Sistema Gestor Unificado de Información<br>Agrocalidad 2021<br>Gestión Tecnológica       |                                                                                  |

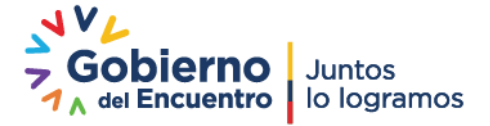

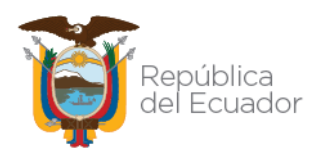

# PRERREQUISITOS DEL SISTEMA GUIA

Para poder realizar el proceso de Emisión digital de la Certificación Sanitaria de Origen y Movilización de productos y subproductos cárnicos en estado primario destinados a consumo humano, en el sistema GUIA, es necesario tener los siguientes prerrequisitos para se pueda generar este documento:

| PRERREQUISITOS                                                                                                    | RESPONSABLE                                                                                                    |
|----------------------------------------------------------------------------------------------------|----------------------------------------------------------------------------------------------------|
| <ol> <li>Administrar los nuevos productos y subproductos necesarios para<br/>la movilización desde los Centros de Faenamiento. Esto se lo deberá<br/>realizar en el módulo de "Administración de productos".</li> <li>Administrar nuevos criterios de clasificación para los Centros de<br/>Faenamiento registrados en el sistema GUIA. Esto se lo deberá<br/>realizar en el módulo de "Administración Centros de<br/>Faenamiento".</li> <li>Administrar las operaciones de "Faenador" y "Medio de transporte<br/>de productos y subproductos cárnicos desde CF".</li> </ol> | Responsable asignado a la<br>Administración del módulo<br>por parte de la Coordinación<br>General de Inocuidad de<br>Alimentos. |
| <b>4.</b> Registrar los Medios de transporte de productos y subproductos cárnicos desde CF en el módulo <b>"Inscripción de operadores"</b> .                                                                                                    | Operadores registrados en<br>el sistema GUIA.                                                                                   |

### EMISIÓN DE LA CERTIFICACIÓN SANITARIA DE ORIGEN Y MOVILIZACIÓN DE PRODUCTOS Y SUBPRODUCTOS CÁRNICOS EN ESTADO PRIMARIO, DESTINADOS A CONSUMO HUMANO MEDIANTE EL SISTEMA GUIA

Para la emisión de la Certificación Sanitaria de Origen y Movilización de productos y subproductos cárnicos en estado primario, destinados a consumo humano, se creó en el sistema GUIA el módulo llamado "Emisión de certificación de origen".

| 🔞 Inicio 🕜 Ayuda | Salir Inicio Aplicacio                | ones registradas               |                              |                  |   | 0531486003 🏴.<br>Úttimos acceso: 13/3/2021 (927)                                                                                                    |
|------------------|---------------------------------------|--------------------------------|------------------------------|------------------|---|----------------------------------------------------------------------------------------------------|
| Mis Programas    |                                       | Administración de<br>productos |                              |                  | Î |                                                                                                    |
| Datos operador   | 0 notificaciones                      | 0 notificaciones               | 0 notificaciones             | 0 notificaciones |   | Arrastre aquí la aplicacion para abrirla.                                                                                                    |
|                  | Emisión de certificación<br>de origen | Encuestas                      | Evaluación de<br>desempeño   | Evaluaciones     |   | (internet)                                                                                                    |
| /                | 0 notificaciones                      | 0 encuestas                    | 1 notificaciones             | 1 notificaciones |   |                                                                                                    |
|                  | Expediente digital                    | Gestión de operadores          | Inscripción de<br>Operadores | Laboratorios     |   | A to the second second se |
|                  | 0 notificaciones                      | 0 notificaciones               | 0 notificaciones             | 0 notificaciones | • |                                                                                                    |
|                  | Movilización de<br>Porcinos           | Revisión formularios           | Servicios en Línea           |                  |   |                                                                                                    |
|                  | 0 notificaciones                      | 0 notificaciones               | 0 notificaciones             | 0 notificaciones |   |                                                                                                    |
|                  | Solicitudes por revisar               |                                |                              |                  |   |                                                                                                    |
|                  | A neitrarinnes                        |                                |                              |                  | * |                                                                                                    |

Este módulo estará habilitado para todos los Centros de Faenamiento cuya operación de Faenador se encuentre en estado "Registrado".

• El módulo creado tiene las siguientes opciones de menú:

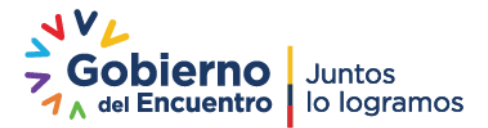

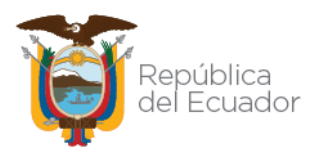

- Registro de producción
- o Emisión certificación sanitaria de origen y movilización

#### SELECCIÓN OPCIÓN DE MENÚ "Registro de producción"

- Una vez seleccionada la opción de menú "Registro de producción", se desplegará en el panel central las siguientes secciones:
  - Filtro de búsqueda: permitirá realizar la búsqueda de una determinada producción por fecha.
  - Botones de acción.

| Minicio 🕜 Ayuda                                                                             | C sar Emisión de certificación de origen                                                                                                    | 0503466003 🎘<br>Útimos accesa: 13/8/2021 (9:27) |
|---------------------------------------------------------------------------------------------|----------------------------------------------------------------------------------------------------|-------------------------------------------------|
| Registro de<br>producción<br>Emisión certificación<br>sanitaria de origen y<br>monitización | Burcar producción:     Fecta nico     Fecta nico     Fecta nico     Fecta nico     Fecta fic     Fecta fic | Arrastre aqui una operación para revisarla.     |
|                                                                                             | # Fecha de faenamiento Especie # animales recibidos # canales obtenidos Subproductos                                                                                                    |                                                 |

#### Filtro de búsqueda: Buscar producción:

- Permitirá realizar la búsqueda de una producción en específico con un rango de fechas de máximo 3 meses.
- Una vez presionado el botón "Buscar", en el grid de resultados se presentará la siguiente información:
  - #: permitirá visualizar el número de registros.
  - Fecha de faenamiento.
  - o Especie.
  - o # animales recibidos.
  - # canales obtenidas.
  - Subproductos.

#### Selección botón "Nuevo":

• Una vez seleccionado el botón "Nuevo", se desplegará en el panel derecho el formulario "Nueva Producción", en donde se registrará la producción diaria obtenida en el Centro de faenamiento.

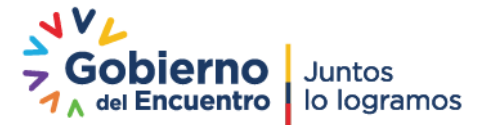

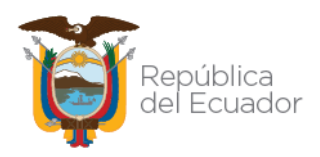

| hido 🕜 Ayuda                                                 | Sair Emissión de certificación de origen                                                                                                    | 0503486003<br>Úttimos acesa: 13/8/2021 (9:27)                                                                                                    |
|--------------------------------------------------------------|----------------------------------------------------------------------------------------------------|----------------------------------------------------------------------------------------------------|
| Registro de<br>producción<br>santado de organy<br>monitación | Sur       Encición de cartificación de origen         Buscar productión:       Fecha inco         Fecha inco       Fecha inco         Parter los       Parter los         Mottrar 10 items vien gardala       Mottrar 10 items vien gardala         r Fecha de faenamiento       Especie d'animales recibidos       d'anales obtenidos       Subproductos | 69345603<br>Citimos acceso: 328/2021 (227)<br>Nueva Producción<br>Patos Centro de Fanumiento<br>Producción diaria<br>Producción diaria<br>Producción diaria<br>Producción diaria<br>Producción diaria<br>Producción diaria<br>Producción diaria<br>Producción diaria<br>Producción diaria<br>Producción diaria<br>Producción diaria<br>Producción diaria |
|                                                              |                                                                                                    | Pr Canales obtaindis: Selecconse                                                                                                    |

ESPECIES MAYORES: se mostrarán las siguientes secciones en el formulario:

- Sección Datos Centro de Faenamiento:
  - Permitirá seleccionar la provincia donde se ubica el Centro de Faenamiento (CF) en donde se registrará la producción.
  - Si en la provincia seleccionada el operador tiene registrado varios Sitios, estos se desplegarán en el campo "Sitio".
  - Dentro del Sitio seleccionado, se deberá seleccionar el área requerida en donde se registrará la nueva producción.

#### • Sección Producción diaria:

- Permitirá registrar la fecha de faenamiento, pudiendo escoger máximo un día antes a la fecha actual.
- Se debe seleccionar la especie de la que se registrará la producción. Esta especie deberá estar declarada previamente por el Centro de faenamiento.
- Se debe ingresar la cantidad de animales recibidos, canales obtenidos, canales obtenidas sin restricción de uso y canales para uso industrial.

| stro de        |     |                      |           | Buscar producción |                |                                          |                                              |       |                                        |   |
|----------------|-----|----------------------|-----------|-------------------|----------------|------------------------------------------|----------------------------------------------|-------|----------------------------------------|---|
| LOON           |     |                      |           | Fecha fin:        |                |                                          | Datos Centro de Faenamiento                  |       |                                        |   |
|                |     |                      |           |                   | Filme          |                                          | Provincia: Pichincha                         | ~     | Sitio: VALLE HERMOSO                   |   |
| ia de origen y |     |                      |           |                   | Tibari         |                                          | Area: PRUEBA1                                | ~     | Código de área: 1790319857001.17285004 |   |
| 180,001        |     |                      |           | <u></u>           | A              | 0                                        |                                              |       |                                        |   |
|                |     |                      | T Nuew    | o Actualizar      | (U) Selecciona | r Coreliminar                            | Producción diaria                            |       |                                        |   |
|                | Mos | trar 10 items 🗸 en p | pantalla. |                   |                | items del 1-10 🗸 de 32 < >               | Fecha de faenamiento: 2021-08-19             |       |                                        |   |
|                | -   | Fecha de             |           | # animales        | # canales      |                                          | Fecha recepción: 2021-08-18                  |       |                                        |   |
|                | #   | faenamiento          | Especie   | recibidos         | obtenidos      | Subproductos                             | Especie: BOVINOS                             |       |                                        |   |
|                | 1   | 2021-08-12           | AVICOLA   | 400               | 380            | Cabeza, Molleja                          | N° Animales recibidos: 30                    |       |                                        | _ |
|                | 2   | 2021-08-12           | BOVINOS   | 20                | 18             | Cabeza, Corazón, Hígado, Lengua          | N' Canales obtenidas sin restricción de uso: | . (25 |                                        | _ |
|                | 2   | 2021-08-13           | AMCOLA    | 70                | 60             | Cabata Coratón Patar                     | Nº Canales para uso industrial: 5            |       |                                        |   |
|                | -   | 2021 00 12           | ROMINOS   |                   |                | Colored Constanting                      | Agregar                                      |       |                                        |   |
|                | -   | 2021-08-15           | BOVINOS   | 80                | 00             | Cabeza, Corazon, Higado                  |                                              |       |                                        |   |
|                | 5   | 2021-07-29           | AVICOLA   | 200               | 180            | Cabeza, Corazon                          |                                              |       |                                        |   |
|                | 6   | 2021-07-29           | BOVINOS   | 150               | 150            | Cabeza, Corazón                          | Productos agregados                          |       |                                        |   |
|                | 7   | 2021-07-28           | AVICOLA   | 100               | 90             | Cabeza, Corazón, Patas, Pulmones         |                                              |       |                                        |   |
|                | 8   | 2021-07-28           | BOVINOS   | 120               | 110            | Cabeza, Corazón, Lengua                  | -                                            |       |                                        |   |
|                |     | 2021 07 27           | -         |                   |                | Cabeza, Corazón, Hígado, Molleja, Patas, | Producción diaria: Subproductos              |       |                                        |   |
|                |     | 2021-07-27           | AVICOLA   | 90                | 90             | Pulmones                                 | Se obtuvieron subproductos: O Si O No        |       |                                        |   |
|                | 10  | 2021-07-27           | BOVINOS   | 100               | 90             | Cabeza, Corazón, Hígado, Lengua          |                                              |       |                                        |   |
|                |     |                      |           |                   |                |                                          | Subproductos agregados                       |       |                                        |   |

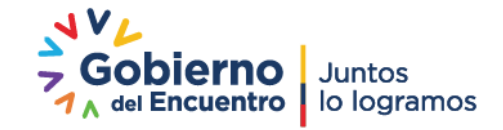

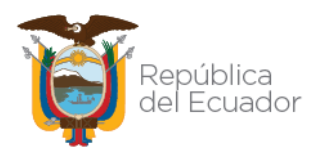

• Al presionar el botón "Agregar", en la sección "Productos agregados" se mostrará la nueva producción ingresada:

| jinicio 🕜 Ayuda                                | Salir Emisión c           | le certificación | de origen                          |                        |                                                      | Útitmos acceso: 13/8/202<br>Area: PRUEBA1 ✔ Código de área: 11/9031983/001.17200004                                         |
|------------------------------------------------|---------------------------|------------------|------------------------------------|------------------------|------------------------------------------------------|----------------------------------------------------------------------------------------------------|
| Registro de<br>producción                      |                           | 1                | Buscar producción<br>Fecha inicip: | e i                    |                                                      |                                                                                                    |
| Emisión certificación<br>sanitaria de origen y |                           |                  | Fecha fin:                         | Filtrar li             |                                                      | Producción diaria<br>Fecha de transmiento (Pecha de tancamiento<br>Fecha receptión (Fecha de recepción<br>Fechar de Gomento |
| movinzación                                    |                           | + Nuevo          | Actualizar                         | Seleccionar            | Elminar                                              | N Animales recibidos: [Seleccionar V N' Animales obtenidos: [Seleccionar V                                                  |
|                                                | Mostrar 10 items 🗸 en p   | pantalla.        |                                    |                        | ltems del 🚺 🔽 de 32 < ≥                              | N° Canales obtenidas sin restricción de uso: [Seleccionar                                                                   |
|                                                | # Fecha de<br>faenamiento | Especie          | # animales<br>recibidos            | # canales<br>obtenidos | Subproductos                                         | Agregar                                                                                                    |
|                                                | 1 2021-08-12              | AVICOLA          | 400                                | 380                    | Cabeza, Molleja                                      |                                                                                                    |
|                                                | 2 2021-08-12              | BOVINOS          | 20                                 | 18                     | Cabeza, Corazón, Higado, Lengua                      | Productos amenados                                                                                                    |
|                                                | 3 2021-08-13              | AVICOLA          | 70                                 | 60                     | Cabeza, Corazón, Patas                               |                                                                                                    |
|                                                | 4 2021-08-13              | BOVINOS          | 80                                 | 80                     | Cabeza, Corazón, Higado                              | * # Fecha faenamiento Especie Nº canales obtenidas sin restricción de uso Nº canales obtenidas para uso industrial          |
|                                                | 5 2021-07-29              | AVICOLA          | 200                                | 180                    | Cabeza, Corazón                                      | 1 2021-08-19 BOVINOS 25 5                                                                                                   |
|                                                | 6 2021-07-29              | BOVINOS          | 150                                | 150                    | Cabeza, Corazón                                      |                                                                                                    |
|                                                | 7 2021-07-28              | AVICOLA          | 100                                | 90                     | Cabeza, Corazón, Patas, Pulmones                     | L                                                                                                    |
|                                                | 8 2021-07-28              | BOVINOS          | 120                                | 110                    | Cabeza, Corazón, Lengua                              | Producción diaria: Subproductos                                                                                             |
|                                                | 9 2021-07-27              | AVICOLA          | 90                                 | 90                     | Cabeza, Corazón, Hígado, Molleja, Patas,<br>Pulmones | Se obtuvieron subproductos: O SI O No                                                                                       |
|                                                | 10 2021-07-27             | BOVINOS          | 100                                | 90                     | Cabeza, Corazón, Hígado, Lengua                      | Subproductos agregados                                                                                                    |
|                                                |                           |                  |                                    |                        |                                                      | Caurdar .                                                                                                    |

#### • Sección Producción diaria: Subproductos

- Si en la producción ingresada NO se obtuvieron subproductos, presionar la opción "No" y guardar el registro.
- Si en la producción ingresada SI se obtuvieron subproductos, presionar la opción "Si" y llenar la información correspondiente a los subproductos.

|                      |                           |                                                  |                              | 1                      | a state where the strength of the                    | Fecha recepción: Fecha de recepción                                                                              |  |  |  |
|----------------------|---------------------------|--------------------------------------------------|------------------------------|------------------------|------------------------------------------------------|----------------------------------------------------------------------------------------------------|--|--|--|
| onistro do           |                           |                                                  | Buscar producción            |                        |                                                      | Especie: Seleccionar                                                                                             |  |  |  |
| oducción             |                           |                                                  | Fecha inicio:                |                        |                                                      | N' Animales recibidos: Seleccionar                                                                               |  |  |  |
|                      |                           |                                                  | Fecha fin:                   |                        |                                                      | Nº Canales obtenidos: Seleccionar                                                                                |  |  |  |
| nisión certificación |                           |                                                  |                              |                        |                                                      | Nº Canales obtenidas sin restricción de uso: Seleccionar                                                         |  |  |  |
|                      |                           |                                                  |                              | Filtrar                | sta                                                  | Nº Canales para uso industrial:                                                                                  |  |  |  |
|                      |                           | + Nue                                            | vo <mark>O</mark> Actualizar | Selecciona             | r 😣 Eliminar                                         | Aprepar                                                                                                    |  |  |  |
|                      | Mostrar 10 items 🗸 en     | pantalla.                                        |                              |                        | items del 💶 🔽 🖌 🕹                                    | Productos aurenados                                                                                              |  |  |  |
|                      | # Fecha de<br>faenamiento | Especie                                          | # animales<br>recibidos      | # canales<br>obtenidos | Subproductos                                         | # Fecha faenamiento Especie N° canales obtenidas sin restricción de uso N° canales obtenidas para uso industrial |  |  |  |
|                      | 1 2021-08-12              | AVICOLA                                          | 400                          | 380                    | Cabeza, Molleja                                      | 1 2021 /2 10 POLINICE 25 5                                                                                       |  |  |  |
|                      | 2 2021-08-12              | BOVINOS                                          | 20                           | 18                     | Cabeza, Corazón, Hígado, Lengua                      | 1 202100019 8041403 23 3                                                                                         |  |  |  |
|                      | 3 2021-08-13              | AVICOLA                                          | 70                           | 60                     | Cabeza, Corazón, Patas                               |                                                                                                    |  |  |  |
|                      | 4 2021-08-13              | 2021-08-13 BOVINOS 80 80 Cabeza, Corazón, Hígado |                              |                        |                                                      | Producción diaria: Subproductos                                                                                  |  |  |  |
|                      | 5 2021-07-29              | AVICOLA                                          | 200                          | 180                    | Cabeza, Corazón                                      | Se obtuvieron subproductos: <sup>•</sup> Si <sup>O</sup> No                                                      |  |  |  |
|                      | 6 2021-07-29              | BOVINOS                                          | 150                          | 150                    | Caloeza, Corazón                                     | Productos agregados: 1 - BOVINOS                                                                                 |  |  |  |
|                      | 7 2021-07-28              | AVICOLA                                          | 100                          | 90                     | Cabeza, Corazón, Patas, Pulmones                     | Subproducto: Cabeza                                                                                              |  |  |  |
|                      | 8 2021-07-28              | BOVINOS                                          | 120                          | 110                    | Cabeza, Corazón, Lengua                              |                                                                                                    |  |  |  |
|                      | 9 2021-07-27              | AVICOLA                                          | 90                           | 90                     | Cabeza, Corazón, Hígado, Molleja, Patas,<br>Pulmones |                                                                                                    |  |  |  |
|                      | 10 2021-07-27             | BOVINOS                                          | 100                          | 90                     | Cabeza, Corazón, Hígado, Lengua                      | Subproductos agregados                                                                                           |  |  |  |
|                      |                           |                                                  |                              |                        |                                                      | Gaarder                                                                                                    |  |  |  |

• Al presionar el botón "Agregar", los subproductos ingresados se mostrarán en la sección "Subproductos agregados":

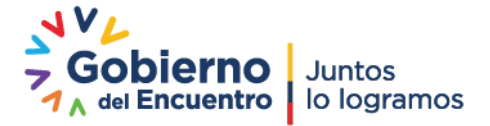

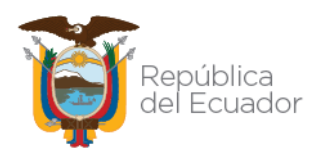

| Registro de<br>producción<br>Emisión certificación |        |                                                                                               |                                      | Buscar producción<br>Fecha inicio:<br>Fecha fin: |                        |                                                                                                    | N' Caales para uso industrial:                   |
|----------------------------------------------------|--------|-----------------------------------------------------------------------------------------------|--------------------------------------|--------------------------------------------------|------------------------|----------------------------------------------------------------------------------------------------|--------------------------------------------------|
| sanitaria de origen y<br>movilización              | - Nuev |                                                                                               | o Actualizar                         | Filtrar li                                       | sta                    | Productos agregados<br># Fecha faenamiento Especie N° canales obtenidas sin restricción de uso N° canales obtenidas para uso industrial |                                                  |
|                                                    | Mos    | trar 10 items 💙 en p                                                                          | pantalla.                            |                                                  |                        | items del 1-10 🔽 de 32 < >                                                                                                    | 1 2021-08-19 BOVINOS 25 5                        |
|                                                    |        | Fecha de<br>faenamiento                                                                       | Especie                              | # animales<br>recibidos                          | # canales<br>obtenidos | Subproductos                                                                                                    |                                                  |
|                                                    | 1      | 2021-08-12                                                                                    | AVICOLA                              | 400                                              | 380                    | Cabeza, Molleja                                                                                                    | Producción diaria: Subproductos                  |
|                                                    | 2      | 2021-08-12 BOVINOS 20 18 Cabeza, Corazón, Higado, Lengua Se obtuvieron subproductos: • Si ONo | Se obtuvieron subproductos:  Si O No |                                                  |                        |                                                                                                    |                                                  |
|                                                    | 3      | 2021-08-13                                                                                    | AVICOLA                              | 70                                               | 60                     | Cabeza, Corazón, Patas                                                                                                    | Productos agregados: Seleccionar                 |
|                                                    | 4      | 2021-08-13                                                                                    | BOVINOS                              | 80                                               | 80                     | Cabeza, Corazón, Hígado *                                                                                                    | Cantidad: Seleccionar                            |
|                                                    | 5      | 2021-07-29                                                                                    | AVICOLA                              | 200                                              | 180                    | Cabeza, Corazón                                                                                                    | Agregar                                          |
|                                                    | 6      | 2021-07-29                                                                                    | BOVINOS                              | 150                                              | 150                    | Cabeza, Corazón                                                                                                    |                                                  |
|                                                    | 7      | 2021-07-28                                                                                    | AVICOLA                              | 100                                              | 90                     | Cabeza, Corazón, Patas, Pulmones                                                                                                    |                                                  |
|                                                    | 8      | 2021-07-28                                                                                    | BOVINOS                              | 120                                              | 110                    | Cabeza, Corazón, Lengua                                                                                                    | Subproductos agregados                           |
|                                                    | 9      | 2021-07-27                                                                                    | AVICOLA                              | 90                                               | 90                     | Cabeza, Corazón, Hígado, Molleja, Patas,<br>Pulmones                                                                                    | # Fecha faenamiento Especie Subproducto Cantidad |
|                                                    | 10     | 2021-07-27                                                                                    | BOVINOS                              | 100                                              | 90                     | Cabeza, Corazón, Hígado, Lengua                                                                                                    | 1 2021-08-19 BOVINOS Cabeza 30 🔀                 |

\* Para ingresar la cantidad de subproductos, se debe considerar las siguientes limitaciones:

- Si el subproducto seleccionado es de "1 pieza", en el campo cantidad se mostrará por defecto un número igual al campo "N° canales obtenidas", pudiendo seleccionar un número menor, sin embargo, el valor máximo corresponderá al "N° canales obtenidas".
- Si el subproducto seleccionado es de "2 piezas", en el campo cantidad se mostrará por defecto un número igual al doble del campo "N° canales obtenidas", pudiendo seleccionar un número menor, sin embargo, el valor máximo corresponderá al doble del N° canales obtenidas.
- Si el subproducto seleccionado es de "4 piezas", en el campo cantidad se mostrará por defecto un número igual a cuatro veces el campo "N° canales obtenidas", pudiendo seleccionar un número menor, sin embargo, el valor máximo corresponderá al cuádruplo del N° canales obtenidas.

| micio 🕜 Ayuda                                                  | 3 Salir Emisión o         | le certificació | ón de origen                                    |           |                                                      |     |                              |                                      |         |             | Últimos acc | eso: 13/8/2021 (9:31) |
|----------------------------------------------------------------|---------------------------|-----------------|-------------------------------------------------|-----------|------------------------------------------------------|-----|------------------------------|--------------------------------------|---------|-------------|-------------|-----------------------|
| Registro de<br>producción                                      |                           |                 | Buscar produccio<br>Fecha inicio:<br>Fecha fin: | ón:       | 1                                                    |     | Se o<br>Proc<br>Subj<br>Cant | btuvieron subproductos: <sup> </sup> | 0       |             |             | × *                   |
| Emisión certificación<br>sanitaria de origen y<br>movilización |                           | 🕂 Nue           | vo 🕝 Actualiza                                  | Filtrar   | lista<br>ar 🛞 Eliminar                               |     | 6                            | Agregar                              |         |             |             |                       |
|                                                                | Mostrar 10 items 💙 en p   | pantalla.       |                                                 |           | items del 🚺 🔽 de 32                                  | 2   |                              | supproductos agregados               |         |             |             |                       |
|                                                                | # Fecha de<br>faenamiento | Especie         | # animales                                      | # canales | Subproductos                                         |     | #                            | Fecha faenamiento                    | Especie | Subproducto | Cantidad    | -                     |
|                                                                | 1 2021-08-12              | AVICOLA         | 400                                             | 380       | Cabeza, Molleja                                      |     | 1                            | 2021-08-19                           | BOVINOS | Cabeza      | 30          | 8                     |
|                                                                | 2 2021-08-12              | BOVINOS         | 20                                              | 18        | Cabeza, Corazón, Hígado, Lengua                      |     | 2                            | 2021-08-19                           | BOVINOS | Corazón     | 30          | 8                     |
|                                                                | 3 2021-08-13              | AVICOLA         | 70                                              | 60        | Cabeza, Corazón, Patas                               | - E |                              |                                      |         |             |             | _                     |
|                                                                | 4 2021-08-13              | BOVINOS         | 80                                              | 80        | Cabeza, Corazón, Higado                              | •   | 3                            | 2021-08-19                           | BOVINOS | Higado      | 30          | EN .                  |
|                                                                | 5 2021-07-29              | AVICOLA         | 200                                             | 180       | Cabeza, Corazón                                      |     | 4                            | 2021-08-19                           | AVICOLA | Cabeza      | 60          | 8                     |
|                                                                | 6 2021-07-29              | BOVINOS         | 150                                             | 150       | Cabeza, Corazón                                      |     |                              |                                      |         |             |             | <u> </u>              |
|                                                                | 7 2021-07-28              | AVICOLA         | 100                                             | 90        | Cabeza, Corazón, Patas, Pulmones                     |     | 5                            | 2021-08-19                           | AVICOLA | Corazón     | 60          |                       |
|                                                                | 8 2021-07-28              | BOVINOS         | 120                                             | 110       | Cabeza, Corazón, Lengua                              |     |                              |                                      |         |             |             | -                     |
|                                                                | 9 2021-07-27              | AVICOLA         | 90                                              | 90        | Cabeza, Corazón, Hígado, Molleja, Patas,<br>Pulmones |     | 6                            | 2021-08-19                           | AVICOLA | Hígado      | 60          | 8                     |
|                                                                | 10 2021-07-27             | BOVINOS         | 100                                             | 90        | Cabeza, Corazón, Hígado, Lengua                      |     | 7                            | 2021-08-19                           | AVICOLA | Patas       | 120         |                       |
|                                                                |                           |                 |                                                 |           |                                                      |     |                              |                                      |         | Guardar     |             |                       |

• Al presionar el botón "Guardar", y actualizar el panel central, se mostrará la producción ingresada por cada especie:

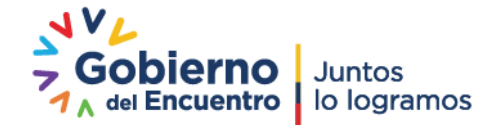

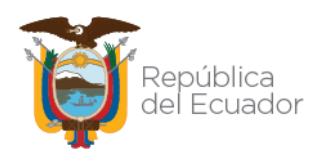

| micio 🕜 Ayuda                                                               | 3   | Salir Emisión de ce       | ertificació | n de origen                                       |                     |                                   | Úttimos acceso: 13/8/2021 (9:31)            |
|-----------------------------------------------------------------------------|-----|---------------------------|-------------|---------------------------------------------------|---------------------|-----------------------------------|---------------------------------------------|
| Registro de<br>producción<br>Emisión certificación<br>sanitaria de origen y |     |                           |             | Buscar producción:<br>Fecha inicio:<br>Fecha fin: | Fitrar lista        | *                                 | Arrastre agui una operación para revisarla. |
| movinzación                                                                 |     |                           | + Nuev      | o 🕜 Actualizar 🕻                                  | Seleccionar 🔞       | liminar                           |                                             |
|                                                                             | Mos | strar 10 items 💙 en panta | lla.        |                                                   |                     | ltems del 1-10 ▼ de 34 < >        | (DFA)                                       |
|                                                                             |     | Fecha de faenamiento      | Especie     | # animales recibidos                              | # canales obtenidos | Subproductos                      |                                             |
|                                                                             | 1   | 2021-08-19                | AVICOLA     | 60                                                | 60                  | Cabeza, Corazón, Hígado, Patas    |                                             |
|                                                                             | 2   | 2021-08-19                | BOVINOS     | 35                                                | 30                  | Cabeza, Corazón, Hígado           |                                             |
|                                                                             | 3   | 2021-08-12                | AVICOLA     | 400                                               | 380                 | Cabeza, Molleja                   |                                             |
|                                                                             | 4   | 2021-08-12                | BOVINOS     | 20                                                | 18                  | Cabeza, Corazón, Hígado, Lengua 🙀 | <u> </u>                                    |
|                                                                             | 5   | 2021-08-13                | AVICOLA     | 70                                                | 60                  | Cabeza, Corazón, Patas            |                                             |
|                                                                             | 6   | 2021-08-13                | BOVINOS     | 80                                                | 80                  | Cabeza, Corazón, Hígado           |                                             |
|                                                                             | 7   | 2021-07-29                | AVICOLA     | 200                                               | 180                 | Cabeza, Corazón                   |                                             |
|                                                                             | 8   | 2021-07-29                | BOVINOS     | 150                                               | 150                 | Cabeza, Corazón                   |                                             |
|                                                                             | 9   | 2021-07-28                | AVICOLA     | 100                                               | 90                  | Cabeza, Corazón, Patas, Pulmones  |                                             |
|                                                                             | 10  | 2021-07-28                | BOVINOS     | 120                                               | 110                 | Cabeza. Corazón, Lengua           |                                             |
|                                                                             |     |                           |             |                                                   |                     | -                                 |                                             |

# SELECCIÓN OPCIÓN DE MENÚ "Emisión certificación sanitaria de origen y movilización":

- Una vez seleccionada la opción de menú "Emisión certificación sanitaria de origen y movilización", se mostrarán en el panel central las siguientes secciones:
  - Filtro de búsqueda: permitirá realizar la consulta de un certificado que ya se haya emitido.
- 🕜 Ayuda 🔞 Salir Emisión de acceso: 13/8/2021 (9:31 + Nuevo Actualizar Mostrar 10 items 🗸 en pantall tems del 1-3 🗸 de 8 🤜 # N° certificado Sitio o F. emisión Es 1 17-17-006-IND-NAC VALLE HERMOSO 2021-08-13 2021-08-13 2 17-17-006-IND-NAC VALLE HERMOSO 3 17-17-006-IND-NAC VALLE HERMOSO 2021-08-13 4 17-17-006-IND-NAC 2021-08-13 5 17-17-006-IND-NAC 2021-08-13 VALLE HERMOSO 6 17-17-006-IND-NAC VALLE HERMOSO 2021-08-13 17-17-006-IND-NAC 2021-08-13 8 17-17-006-IND-NAC 2021-08-13 VALLE HERMOSO
- Botones de acción.

Filtro de búsqueda: Consultar certificación sanitaria de origen y movilización:

 Permitirá realizar la búsqueda de los certificados sanitarios de origen y movilización que ya han sido emitidos, con un rango de fecha permitido de máximo 3 meses.

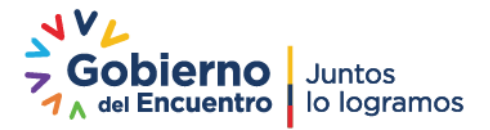

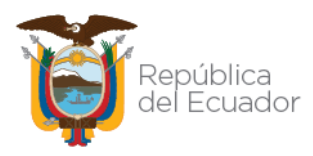

**NOTA**: Para realizar la búsqueda, será obligatorio que se ingrese información al menos en un campo que contiene el símbolo (\*).

- Una vez presionado el botón "Buscar", en el grid de resultados se presentará la siguiente información:
  - #: permitirá visualizar el número de registros.
  - Nº certificado: permitirá visualizar el número de certificado emitido.
  - Sitio Origen: permitirá visualizar el nombre del Sitio origen.
  - Sitio Destino: permitirá visualizar el nombre del Sitio destino.
  - Fecha emisión: permitirá visualizar la fecha de emisión del certificado.
  - Estado: permitirá visualizar el estado del permiso emitido.

#### Selección botón "Nuevo":

 Una vez seleccionado el botón Nuevo, se desplegará en el panel derecho el formulario "Nuevo Certificado sanitario de origen y movilización", en donde se ingresará la información de los productos y subproductos a movilizar.

| inicio 🕜 Ayuda                                 | Salir Emisión de cer           | tíficación de origen                    |                      |               |            | Útimos accesa: 13/8/2021 (931)                     |
|------------------------------------------------|--------------------------------|-----------------------------------------|----------------------|---------------|------------|----------------------------------------------------|
| Registro de                                    |                                | Consultar certificación sanitaria de or | igen y movilización: |               |            |                                                    |
|                                                |                                | * Nombre Sitio: Seleccion               | v 🗸                  |               |            | Dates Orison                                       |
|                                                |                                | * N° certificado:                       |                      |               |            | Description Colonations and Editor Colonations and |
| Emisión certificación<br>sanitaria de origen y |                                | Facha inicio                            | •                    |               |            | Área: Seleccionar V Código de área:                |
| movilización                                   |                                | Facha fin                               |                      |               |            |                                                    |
|                                                |                                |                                         | Filtrar lista        |               |            | Datos Dedino                                       |
|                                                |                                |                                         |                      |               |            | RUC/Cl destino: I identification                   |
|                                                |                                | Anna Anna                               | A                    |               |            | Razón social: Razón social                         |
|                                                |                                | Actualizat                              | Constructional.      |               |            | Provincia: Seleccionar V Parroquía: Seleccionar V  |
|                                                | Mostrar 10 items 🗸 en pantalla | A.                                      |                      | Items del 1-8 | 🕶 de 8 < > | Dirección: Dirección destino                       |
|                                                | # N° certificado               | Sitio origen                            | Sitio destino        | F. emisión    | Estado     |                                                    |
|                                                | 1 17-17-006-IND-NAC            | VALLE HERMOSO                           | 2                    | 2021-08-13    | Vigente    | Datos de Movilización                              |
|                                                | 2 17-17-006-IND-NAC            | VALLE HERMOSO                           | 2                    | 2021-08-13    | Vigente +  | RUC/CI: RUCICI                                     |
|                                                | 3 17-17-006-IND-NAC            | VALLE HERMOSO                           | 2                    | 2021-08-13    | Vigente    | Razón Social Razón Social                          |
|                                                | 4 17-17-006-IND-NAC            | VALLE HERMOSO                           | 2                    | 2021-08-13    | Vigente    | Buscar                                             |
|                                                | 5 17-17-006-IND-NAC            | VALLE HERMOSO                           | 2                    | 2021-08-13    | Vigente    | Transportista: Selencimar                          |
|                                                | 6 17-17-006-IND-NAC            | VALLE HERMOSO                           | 2                    | 2021-08-13    | Vigente    | Contenedor en buenas condiciones: Seleccionar      |
|                                                | 7 17-17-006-IND-NAC            | VALLE HERMOSO                           | 2                    | 2021-08-13    | Vigente    |                                                    |
|                                                | 8 17-17-006-IND-NAC            | VALLE HERMOSO                           | 2                    | 2021-08-13    | Vigente    | Guardar                                            |
|                                                |                                |                                         |                      |               |            |                                                    |

#### • Sección Datos Origen:

- Permitirá ingresar los datos de origen de los productos a movilizar.
- Sección Datos Destino:
  - Permitirá ingresar los datos de destino de los productos a movilizar.

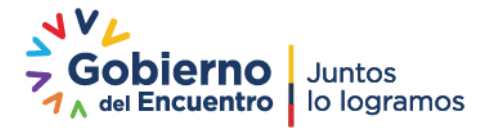

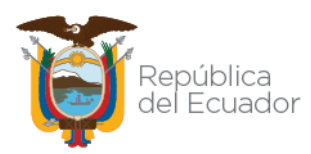

| Datos Origen                                                          |                                      |                            |              |   |
|-----------------------------------------------------------------------|--------------------------------------|----------------------------|--------------|---|
| Provincia: Pichincha                                                  | ♥]                                   | Sitio: VALLE HERMOSO       |              | ~ |
| Área: (PRUEBA1                                                        | <b>~</b> ]                           | Código de área: 1790319857 | 001.17265004 |   |
|                                                                       |                                      |                            |              |   |
| Datos Destino                                                         |                                      |                            |              |   |
| Datos Destino<br>RUC/CI destino: 179031985                            | 7001                                 |                            |              |   |
| Datos Destino<br>RUC/CI destino: 179031985<br>Razón social: PROCESADO | 7001<br>RA NACIONAL DE ALIMENTOS C A | PRONACA                    |              |   |

#### • Sección Datos de Movilización:

- Permitirá ingresar los datos del medio de transporte que realizará la movilización.
- Ingresando la información de la Identificación o Razón social, se podrá realizar la búsqueda del transportista con sus respectivos medios de transporte habilitados para el Centro de faenamiento desde donde se realizará la movilización. Mostrará únicamente información de los operadores cuya operación "Medio de transporte productos y subproductos cárnicos" esté en estado "Aprobado", y que estén vinculados al Centro de Faenamiento desde donde realizarán la movilización, es decir, este Centro de Faenamiento debe estar declarado en la sección "Centros de Faenamiento agregados" de la fase "Cargar información adicional" del registro de operador.
- Ejemplo a desplegar: Edison Ayala Placa: PBO-1234

| Datos de Movilización                                                           |   |
|---------------------------------------------------------------------------------|---|
| JC/CI: [1790319857001                                                           |   |
| azón Social: Razón Social                                                       |   |
| Buscar                                                                          |   |
| ansportista:   PROCESADORA NACIONAL DE ALIMENTOS C.A. PRONACA - Placa: PDM-3448 | ~ |
| ontenedor en buenas condiciones: (No                                            | ~ |

 Si en el campo "Contenedor en buenas condiciones", se selecciona la opción "No", se procederá a guardar el registro y el sistema emitirá un correo electrónico al responsable de PC y a los técnicos provinciales donde fue realizado el R.O del medio de transporte, para que procedan nuevamente con la inspección del contenedor, y determinar la habilitación o inhabilitación del operador. El correo emitido por el sistema tendrá el siguiente formato:

Estimado/a,

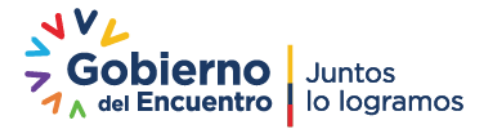

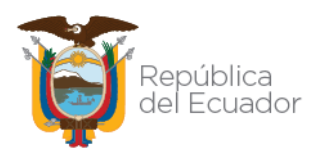

Se le comunica que usted tiene pendiente la inspección del contenedor registrado por el siguiente operador:

Nombre Operador: permitirá visualizar el nombre del operador registrado en el GUIA.

*Identificación Operador*: permitirá visualizar el número de cédula o RUC del operador registrado en el GUIA.

Sitio: permitirá visualizar el nombre del Sitio declarado por el operador.

**Provincia**: permitirá visualizar la provincia donde se encuentra registrado el Sitio declarado por el operador.

**Cantón**: permitirá visualizar el cantón donde se encuentra registrado el Sitio declarado por el operador.

**Parroquia**: permitirá visualizar la parroquia donde se encuentra registrado el Sitio declarado por el operador.

**Dirección:** permitirá visualizar la dirección donde se encuentra registrado el Sitio declarado por el operador.

**Operación**: permitirá visualizar el nombre de la operación declarada por el operador.

Ingrese al siguiente link para revisar dicho registro: https://guia.agrocalidad.gob.ec/agrodb/ingreso.php

**NOTA**: Este correo fue generado automáticamente por el sistema GUIA, por favor no responder a este mensaje.

- Mientras un operador no sea inhabilitado por el técnico provincial, este podrá seguir recibiendo certificados de movilización desde los Centros de Faenamimento.
- Si en el campo "Contenedor en buenas condiciones", se selecciona la opción "Si", se desplegará la sección Detalle de productos a movilizar.
- Sección Detalle de productos a Movilizar:
  - Permitirá ingresar información de los productos a movilizar. Para ello, se presentarán 3 opciones de productos a movilizar: Canal, Subproductos y Canal con subproductos:

| Detaile de produ       | uctos a Movilizar                               |   |
|------------------------|-------------------------------------------------|---|
| Productos a movilizar: | Seleccionar                                     | ~ |
| Fecha de faenamiento:  | Seleccionar                                     |   |
| Especie: Seleccionar   | Canal<br>Subproductos<br>Canal con subproductos |   |

#### PRODUCTO A MOVILIZAR: CANAL

• Al seleccionar la opción "Canal", se deberá completar la información de la fecha de faenamiento, especie, tipo de producto a movilizar y la cantidad,

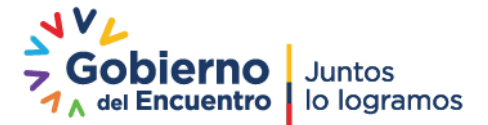

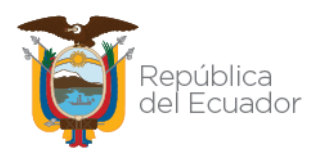

tomando en cuenta el saldo disponible de acuerdo a la producción ingresada previamente para la fecha seleccionada.

- Para especies mayores, los productos a movilizar se mostrarán en forma de lista desplegable con los códigos de las canales dependiendo del saldo disponible. Es decir, si se desea movilizar 10 canales y se tiene como saldo disponible 50 canales, en la lista desplegable mostrará los códigos desde el 001 hasta el 050 para poder seleccionar los 10 canales requeridos.
- Para especies menores, dado que se movilizan en lotes, se mostrará la cantidad a movilizar dependiendo del saldo disponible y el sistema asignará automáticamente el número de lote.

| 🔞 Inicio 🕜 Ayuda          | Salir Emisión de cer                                                                                                    | tificación de origen                   |                       |               |                                         | Útimos occesa 19/8/2021 (22-3                                                    | 6) |
|---------------------------|----------------------------------------------------------------------------------------------------|----------------------------------------|-----------------------|---------------|-----------------------------------------|----------------------------------------------------------------------------------|----|
|                           |                                                                                                    | Consultar certificación sanitaria de o | rigen y movilización: |               | -                                       | Datos Destino                                                                    | 1  |
| Registro de<br>producción |                                                                                                    | * Nombre Sitio: Seleccion              | ar N                  | ·             |                                         | RUC/CI destino: 1790319857001                                                    | 1  |
|                           |                                                                                                    | * Nº certificado:                      |                       |               |                                         | Razón social: PROCESADORA NACIONAL DE ALIMENTOS C A PRONACA                      |    |
|                           |                                                                                                    | * Estado: Seleccion                    | iar                   | •             |                                         | Provincia: Pichincha V Cantón: Cayambe V Parroquia: Cayambe V                    |    |
| sanitaria de origen y     |                                                                                                    | Fecha inicio:                          |                       |               |                                         | Dirección: direccion prueba                                                      |    |
| movinzación               |                                                                                                    | Fecha fin:                             |                       |               |                                         |                                                                                  |    |
|                           |                                                                                                    |                                        | Filtrar lista         |               |                                         | Datos de Movilización                                                            |    |
|                           | And the second second s |                                        |                       |               |                                         | RUC/CI: 1790319857001                                                            |    |
|                           |                                                                                                    | 🕂 Nuevo 🕜 Actualizar                   | Seleccionar           |               |                                         | Razón Social: Razón Social                                                       |    |
|                           | Mostrar 10 items 💙 en pantalla                                                                                                    | A.                                     |                       | items del 1-8 | 🕶 de 8 🤜 >                              | Buscar                                                                           |    |
|                           | # Nº certificado                                                                                                    | Sitio origen                           | Sitio destino         | F. emisión    | Estado                                  | Transportista: (PROCESADORA NACIONAL DE ALIMENTOS C.A. PRONACA - Piaca: PDM-3448 |    |
|                           | 1 17-17-006-IND-NAC                                                                                                    | VALLE HERMOSO                          |                       | 2021-08-13    | Vigente                                 | Contenedor en buenas condiciones: Si 🗸                                           |    |
|                           | 2 17-17-006-IND-NAC                                                                                                    | VALLE HERMOSO                          |                       | 2021-08-13    | Vigente +                               |                                                                                  |    |
|                           | 3 17-17-006-IND-NAC                                                                                                    | VALLE HERMOSO                          |                       | 2021-08-13    | Vigente                                 | Detalle de productos a Movilizar                                                 |    |
|                           | 4 17-17-006-IND-NAC                                                                                                    | VALLE HERMOSO                          |                       | 2021-08-13    | Vigente                                 | Productos a movilizar: Canal 🗸                                                   |    |
|                           | 5 17-17-006-IND-NAC                                                                                                    | VALLE HERMOSO                          |                       | 2021-08-13    | Vigente                                 | Pecha de faenamiento: 2021-08-19 Especie: AVICOLA                                |    |
|                           | 6 17-17-006-IND-NAC                                                                                                    | VALLE HERMOSO                          |                       | 2021-08-13    | Vicente                                 | Tine producte a merilinar: Canalar de restricción de une                         |    |
|                           | 7 17 17 000 IND NAC                                                                                                    | 1411511521055                          |                       | 2021 00 12    | Manata                                  | Saldo disponible: 50                                                             |    |
|                           | / 17-17-000-IND-INAC                                                                                                    | VALLE HERMOSO                          |                       | 2021-00-13    | vigence                                 | Cantidad a movilizar: (10 V)                                                     |    |
|                           | 8 17-17-006-IND-NAC                                                                                                    | VALLE HERMOSO                          |                       | 2021-08-13    | Vigente                                 | Apregar                                                                          |    |
|                           |                                                                                                    |                                        |                       |               |                                         |                                                                                  |    |
|                           |                                                                                                    |                                        |                       |               |                                         | Guardar                                                                          | Ŧ  |
|                           |                                                                                                    |                                        |                       |               | 12 - 10 - 10 - 10 - 10 - 10 - 10 - 10 - | · 4                                                                              |    |
|                           |                                                                                                    |                                        |                       |               |                                         |                                                                                  |    |

- Si se desea movilizar canales enteras, se podrá seleccionar sólo una vez el código de la canal.
- Si se desea movilizar medias canales, se podrá seleccionar hasta dos veces el mismo código de la canal.
- Si se desea movilizar cuartas canales, se podrá seleccionar hasta cuatro veces el mismo código de la canal.
- Si se selecciona "Entera" en el campo "Tipo de movilización de la canal", por defecto se marcará "Un destino" sin opción de cambiar esta última marcación, y el código de canal desaparecerá de la lista "Código de la canal" para que no pueda ser seleccionado el mismo código en una nueva solicitud de certificación de origen y movilización.
- Si se selecciona "Media" en el campo "Tipo de movilización de la canal" y "Un destino", entonces se agregarán dos registros en el grid de "Productos agregados", con el mismo código de canal, y el código de canal desaparecerá de la lista "Código de la canal" para que no pueda ser seleccionado el mismo código en una nueva solicitud.
- Si se selecciona "Media" en el campo "Tipo de movilización de la canal" y "Varios destinos", entonces se agregará solo un registro en el grid, y se podrá seleccionar el mismo código de canal sólo una vez más, en una nueva solicitud de movilización, y luego dicho código desaparecerá de la lista.

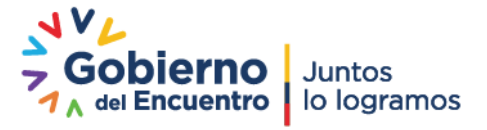

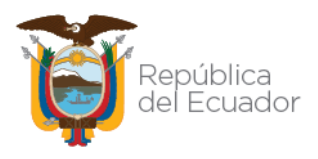

- Si se selecciona "Cuarto" en el campo "Tipo de movilización de la canal" y "Un destino", entonces se agregarán cuatro registros en el grid de "Productos agregados", con el mismo código de canal, y el código de canal desaparecerá de la lista "Código de la canal" para que no pueda ser seleccionado el mismo código en una nueva solicitud
- Si se selecciona "Cuarto" en el campo "Tipo de movilización de la canal" y "Varios destinos", entonces se agregará solo un registro en el grid, y se podrá agregar el mismo código de canal hasta en tres nuevas solicitudes más de movilización, luego de lo cual, dicho código desaparecerá de la lista.

|                       | Christon de cer                | tificación de origen                        |                    |                    | Últimos acceso: 19/8                                                                           | 8/2021 (2 |
|-----------------------|--------------------------------|---------------------------------------------|--------------------|--------------------|------------------------------------------------------------------------------------------------|-----------|
|                       |                                |                                             |                    | 1                  | Datos de Movilización                                                                          |           |
| Registro de           |                                | Consultar certificación sanitaria de origen | n y movilización:  |                    | RUC/CI: 1790319857001                                                                          |           |
| produccion            |                                | * Nº certificado:                           |                    |                    | Razón Social Razón Social                                                                      |           |
| Emisión certificación |                                | * Estado: Seleccionar                       | ×                  |                    | Buscar                                                                                         |           |
| sanitaria de origen y |                                | Fecha inicio:                               |                    |                    |                                                                                                |           |
| movilización          |                                | Fecha fin:                                  |                    |                    | Transportista: PROCESADORA NACIONAL DE ALIMENTOS C.A. PRONACA - Placa: PDM-3448                | ~         |
|                       |                                |                                             | Filtrar lista      |                    | Contenedor en puenas condiciones. Si                                                           | ~         |
|                       |                                |                                             |                    |                    | Detalle de productos a Movilizar                                                               |           |
|                       |                                | H Nuevo Actualizar                          | Seleccionar        |                    | Productos a movilizar: Canal                                                                   | ,         |
|                       | Mostrar 10 items 🗸 en pantalla | a.                                          | ltems              | del 1-8 💙 de 8 < > | Fecha de faenamiento: 2021-08-19                                                               |           |
|                       | # N <sup>1</sup> certificado   | Sitio origen                                | Sitio dertino E au | misión Estado      | Especie: AVICOLA                                                                               |           |
|                       | 1 17 17 000 IND NAC            | Mar Furshoro                                | 2021.02            | 12                 | Tipo producto a movilizar: Canales sin restricción de uso<br>Saldo disponible: 40              | `         |
|                       | 17-17-000-IND-INAC             | VALLE RERVIGIO                              | 2021-08-           | ris vigente        | Cantidad a movilizar: Seleccionar                                                              | •         |
|                       | 2 17-17-006-IND-NAC            | VALLE HERMOSO                               | 2021-08-           | 15 Vigente *       | Agregar                                                                                        |           |
|                       | 3 17-17-006-IND-NAC            | VALLE HERMOSO                               | 2021-08-           | 13 Vigente         |                                                                                                |           |
|                       | 4 17-17-006-IND-NAC            | VALLE HERMOSO                               | 2021-08-           | -13 Vigente        | (                                                                                              |           |
|                       | 5 17-17-006-IND-NAC            | VALLE HERMOSO                               | 2021-08-           | -13 Vigente        | Productos agregados                                                                            |           |
|                       | 6 17-17-006-IND-NAC            | VALLE HERMOSO                               | 2021-08-           | -13 Vigente        |                                                                                                |           |
|                       | 7 17-17-006-IND-NAC            | VALLE HERMOSO                               | 2021-08-           | -13 Vigente        | # Fecha de faenamiento Especie lipo producto a movilizar Lote a movilizar Cantidad a movilizar |           |
|                       | 8 17-17-006-IND-NAC            | VALLE HERMOSO                               | 2021-08-           | -13 Vigente        | 1 2021-08-19 AVICOLA Canales sin restricción de uso 001 10                                     | - 23      |
|                       |                                |                                             |                    |                    |                                                                                                |           |
|                       |                                |                                             |                    |                    |                                                                                                |           |
|                       |                                |                                             |                    |                    | Guardar                                                                                        |           |
|                       |                                |                                             |                    |                    |                                                                                                |           |

#### **PRODUCTO A MOVILIZAR: SUBPRODUCTOS**

• En la sección de Detalles de productos a Movilizar, se deberá completar la información de fecha de faenamiento, especie, subproducto (dependerá de lo ingresado en la producción para la especie seleccionada), y cantidad a movilizar que dependerá del saldo disponible.

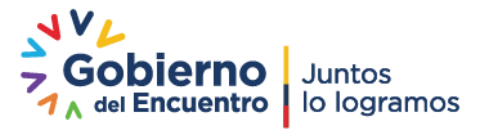

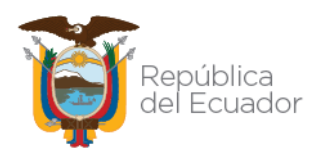

| Inicio 🕜 Ayuda       | Salir Emisión de           | certificación de origen    |                          |                 | Úttimos accesa: 19/8/2                                                          |
|----------------------|----------------------------|----------------------------|--------------------------|-----------------|---------------------------------------------------------------------------------|
|                      |                            |                            |                          |                 | Provincia: Pichincha V Sitio: VALLE HERMOSO V                                   |
| Registro de          |                            | * Nombre Sticy Seleccionar |                          |                 | Área: PRUEBA1 Código de área: 1790319857001.17285004                            |
| roduccion            |                            | * N° certificado:          |                          |                 |                                                                                 |
| misión certificación |                            | * Estado: Seleccionar.     |                          |                 | Dates Destina                                                                   |
| anitaria de origen y |                            | Fecha inicio:              |                          |                 | RUC/CL desting 1200319847001                                                    |
| lovilizacion         |                            | Fecha fin:                 |                          |                 | Razón social: PROCESADORA NACIONAL DE ALIMENTOS C A PRONACA                     |
|                      |                            |                            | Filtrar lista            |                 | Provincia: Pichincha V Cantón: Cayambe V Parroquia: Cayambe                     |
|                      |                            |                            |                          |                 | Dirección: direccion prueba                                                     |
|                      |                            |                            | Seleccionar              |                 |                                                                                 |
|                      |                            |                            |                          |                 | Datos de Movilización                                                           |
|                      | Mostrar 10 items V jen par | italia.                    | items del 1              | -0 A ge a 4 4 2 | RUC/CI: 1790319857001                                                           |
|                      | # N° certifica             | do Sitio origen            | Sitio destino F. emisión | n Estado        | Razón Social: Razón Social                                                      |
|                      | 1 17-17-006-IND-NAC        | VALLE HERMOSO              | 2021-08-20               | Vigente         | Buscar                                                                          |
|                      | 2 17-17-006-IND-NAC        | VALLE HERMOSO              | 2021-08-13               | Vigente         |                                                                                 |
|                      | 3 17-17-006-IND-NAC        | VALLE HERMOSO              | 2021-08-13               | Vigente         | Transportista: PROCESADORA NACIONAL DE ALIMENTOS C.A. PRONACA - Placa: PDM-3448 |
|                      | 4 17-17-006-IND-NAC        | VALLE HERMOSO              | 2021-08-13               | Vigente         | Contenedor en buenas condiciones. Es                                            |
|                      | 5 17.17.006 IND NAC        | WALL E HERMOSO             | 2021.09.12               | Vicente         |                                                                                 |
|                      | 5 17-17-000-1100-114C      |                            | 2021-00-13               | ergente         | Detalle de productos a Movilizar                                                |
|                      | 0 17-17-006-IND-NAC        | VALLE HERMOSO              | 2021-08-15               | vigente         | Productos a movilizar: Subproductos                                             |
|                      | 7 17-17-006-IND-NAC        | VALLE HERMOSO              | 2021-08-13               | Vigente         | Fenerie: BOVINOS                                                                |
|                      | 8 17-17-006-IND-NAC        | VALLE HERMOSO              | 2021-08-13               | Vigente         | Characteristic Colonies                                                         |
|                      | 9 17-17-006-IND-NAC        | VALLE HERMOSO              | 2021-08-13               | Vigente         | Saldo disponit Seleccione                                                       |
|                      |                            |                            |                          |                 | Cantidad a mc Cabeza                                                            |
|                      |                            |                            |                          |                 | Agregar Higado                                                                  |
|                      |                            |                            |                          |                 |                                                                                 |
|                      |                            |                            |                          |                 |                                                                                 |
|                      |                            |                            |                          |                 | Guardar                                                                         |
|                      |                            |                            |                          |                 | * 4                                                                             |
|                      |                            |                            |                          |                 |                                                                                 |

| 🔞 Inicio 🕜 Ayuda                                               | <b>(</b> ) | alir Emisión de cer                        | tificación de origen                                             |                                |               |            | Útimos accesa: 19/8/2021 (22:36)                                                                                                    |
|----------------------------------------------------------------|------------|--------------------------------------------|------------------------------------------------------------------|--------------------------------|---------------|------------|----------------------------------------------------------------------------------------------------|
| Registro de<br>producción                                      |            |                                            | Consultar certificación sanitaria de<br>* Nombre Sitio: Seleccio | origen y movilización:<br>onar | ~             |            | Provinda:         ▼         Statis:         URLE HERMOSO         ▼         Ares:         FRUEBAT         ▼         Código de área:         1700310837001.17205004         ▼                                                           |
| Emisión certificación<br>sanitaria de origen y<br>movilización |            |                                            | * Estado: Seleccio<br>Fecha inicio:<br>Fecha fin:                | nar '                          |               |            | Dates Destino           RUCO destino (17001985/001           Radin sodia: [PROCESADORA INACONAL DE ALMENTOS CA PRONACA           Previncia: [Policola           V         Castilion: Chyanica           V         Castilion: Chyanica |
|                                                                | Most       | rar <mark>[10 items ❤ ]</mark> en pantalla | Actualizar                                                       | Seleccionar                    | Items del 1-9 | 🕶 de 9 < > | Direction: [orecoin plusta Dates de Movilización RUCKE [17031685001                                                                                                    |
|                                                                |            | N° certificado                             | Sitio origen                                                     | Sitio destino                  | F. emisión    | Estado     | Razon Social                                                                                                    |
|                                                                |            | 17-17-006-IND-NAC                          | VALLE HERMOSO                                                    |                                | 2021-08-20    | Vigente    | Buscar                                                                                                    |
|                                                                | 2          | 17-17-006-IND-NAC                          | VALLE HERMOSO                                                    |                                | 2021-08-13    | vigente    | Transportista: (PROCESADORA NACIONAL DE ALIVENTOS C.A. PRONACA - Placa: PDM-3448                                                                                                    |
|                                                                | 3          | 17-17-006-IND-NAC                          | VALLE HERMOSO                                                    |                                | 2021-08-13    | Vigente +  | Contenedor en buenas condiciones: Si                                                                                                    |
|                                                                | 4          | 17-17-006-IND-NAC                          | VALLE HERMOSO                                                    |                                | 2021-08-13    | Vigente    |                                                                                                    |
|                                                                | 5          | 17-17-006-IND-NAC                          | VALLE HERMOSO                                                    |                                | 2021-08-13    | Vigente    | Detalle de productos a Movilizar                                                                                                    |
|                                                                | 6          | 17-17-006-IND-NAC                          | VALLE HERMOSO                                                    |                                | 2021-08-13    | Vigente    | Productos a movilizar: Subproductos                                                                                                    |
|                                                                | 7          | 17-17-006-IND-NAC                          | VALLE HERMOSO                                                    |                                | 2021-08-13    | Vigente    | Fecha de faenamiento: 2021-08-19                                                                                                    |
|                                                                | 8          | 17-17-006-IND-NAC                          | VALLE HERMOSO                                                    |                                | 2021-08-13    | Vigente    | Especie: BOVINOS                                                                                                    |
|                                                                | 9          | 17-17-006-IND-NAC                          | VALLE HERMOSO                                                    |                                | 2021-08-13    | Vigente    | Subproductor (Cateca V<br>Saldo disposite 20<br>Cantidad a movilizar: (1)<br>Agregar                                                                                                    |
|                                                                |            |                                            |                                                                  |                                |               |            | Cuandar .                                                                                                    |

• Para este tipo de movilización, se podrá seleccionar subproductos de varias especies, dependiendo de las que se haya registrado la producción.

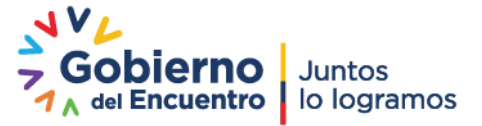

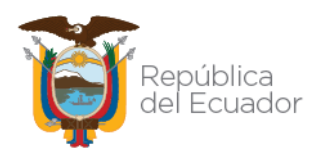

| 🗃 Inicio 🕜 Ayuda      | Salir Emisión de o          | ertificación de origen                                                         |                       |       | Útimos accesa: 19/8                                                                             | 8/2021 (2 |
|-----------------------|-----------------------------|--------------------------------------------------------------------------------|-----------------------|-------|-------------------------------------------------------------------------------------------------|-----------|
| Registro de           |                             | Consultar certificación sanitaria de origen y m<br>* Nombre Sitio: Seleccionar | ovilización:          | ^     | Provincia: Plehinoha v   Cantón: Cayambe v   Perroquia: Cayambe<br>Dirección: (direccion prueba | ~         |
| production            |                             | * N* certificado:                                                              |                       |       |                                                                                                 |           |
| Emisión certificación |                             | * Estado: Seleccionar                                                          | ~                     |       | Datos de Movilización                                                                           |           |
| sanitaria de origen y |                             | Fecha inicio:                                                                  |                       |       | RUC/CI: 1700319857001                                                                           |           |
|                       |                             | Fecha fin:                                                                     |                       |       | Razon Social                                                                                    | -         |
|                       |                             |                                                                                | Filtrar lista         |       | Buscar                                                                                          |           |
|                       |                             |                                                                                |                       |       | Transportista: PROCESADORA NACIONAL DE ALIMENTOS C.A. PRONACA - Placa: PDM-3448                 | ~         |
|                       |                             | 🕂 Nuevo 🕜 Actualizar 🐠 Se                                                      | leccionar             |       | Contenedor en buenas condiciones: Si                                                            | ~         |
|                       | Mostrar 10 items V en pants | alla.                                                                          | items del 1-9 🗸 de 9  | < >   |                                                                                                 |           |
|                       | -                           |                                                                                |                       |       | Detalle de productos a Movilizar                                                                |           |
|                       | # N° certificad             | o Sitio origen Sitio                                                           | destino F. emisión Es | tado  | Productos a movilizar: (Subproductos                                                            |           |
|                       | 1 17-17-006-IND-NAC         | VALLE HERMOSO                                                                  | 2021-08-20 Vige       | te    | Fecha de faenamiento: 2021-09-19                                                                | _         |
|                       | 2 17-17-006-IND-NAC         | VALLE HERMOSO                                                                  | 2021-08-13 Viger      | ite   | Especie: (AV/COLA                                                                               | _         |
|                       | 3 17-17-006-IND-NAC         | VALLE HERMOSO                                                                  | 2021-08-13 Viger      | ite 🔶 | Subproducto:   Corazón<br>Saldo disponible: 60                                                  | _         |
|                       | 4 17-17-006-IND-NAC         | VALLE HERMOSO                                                                  | 2021-08-13 Viger      | te    | Cantidad a movilizar: (5                                                                        | _         |
|                       | 5 17-17-006-IND-NAC         | VALLE HERMOSO                                                                  | 2021-08-13 Viger      | ite   | Agregar                                                                                         |           |
|                       | 6 17-17-006-IND-NAC         | VALLE HERMOSO                                                                  | 2021-08-13 Viger      | ite   |                                                                                                 |           |
|                       | 7 17-17-006-IND-NAC         | VALLE HERMOSO                                                                  | 2021-08-13 Viger      | te    |                                                                                                 |           |
|                       | 8 17-17-006-IND-NAC         | VALLE HERMOSO                                                                  | 2021-08-13 Viger      | te    | Subproductos agregados                                                                          |           |
|                       | 9 17-17-006-IND-NAC         | VALLE HERMOSO                                                                  | 2021-08-13 Viger      | ite   | # Fecha de faenamiento Especie Subproducto Lote a movilizar Cantidad a movilizar                |           |
|                       |                             |                                                                                |                       |       |                                                                                                 | -         |
|                       |                             |                                                                                |                       |       | 1 2021-08-19 BOVINOS Cabeza 001 10                                                              | -         |
|                       |                             |                                                                                |                       |       |                                                                                                 |           |
|                       |                             |                                                                                |                       |       |                                                                                                 |           |
|                       |                             |                                                                                |                       |       | Cuardar                                                                                         |           |
|                       |                             |                                                                                |                       |       | 4                                                                                               |           |
|                       |                             |                                                                                |                       |       |                                                                                                 |           |

| 🔞 Inicio 🕜 Ayuda      | Salir Emisión de          | ertificación de origen |                        |               |            |               |                               |               |                 |                       | Últimos acceso: 1    | 9/8/2021 (22 | :36) |
|-----------------------|---------------------------|------------------------|------------------------|---------------|------------|---------------|-------------------------------|---------------|-----------------|-----------------------|----------------------|--------------|------|
|                       |                           | -                      |                        |               |            | Prov          | incia: Pichincha              | ✓ Canté       | in: Cayambe     | V Parr                | oquia: Cayambe       | ~            | P    |
| Registro de           |                           | * Nombre Sitio: Seleco | origen y movilizacion: | -             |            | Dire          | ceron: direction proeos       |               |                 |                       |                      |              |      |
| production            |                           | * N° certificado:      |                        |               |            |               |                               |               |                 |                       |                      |              |      |
| Emisión certificación |                           | * Estado: Seleco       | ionar                  | -             |            |               | Datos de Movilización         |               |                 |                       |                      |              |      |
| sanitaria de origen y |                           | Fecha inicio:          |                        |               |            | RUC           | /CI: 1790319857001            |               |                 |                       |                      |              | 8    |
| movilizacion          |                           | Fecha fin:             |                        |               |            | Razo          | n Social: Razón Social        |               |                 |                       |                      |              |      |
|                       |                           |                        |                        |               |            | Bo            | scar                          |               |                 |                       |                      |              |      |
|                       |                           |                        |                        | -             |            | Tran          | sportista: PROCESADORA N      | ACIONAL DE AL | MENTOS C.A. PRO | ACA - Placa: PDM-3448 |                      | ~            | 8    |
|                       |                           | 🕂 Nuevo 🕜 Actualiza    | r Of Seleccionar       |               |            | Cont          | tenedor en buenas condicione  | s: Si         |                 |                       |                      | ~            |      |
|                       | Mostrar 10 items 🗸 en pan | alla.                  |                        | Items del 1-9 | 🗸 de 9 < > |               |                               |               |                 |                       |                      |              |      |
|                       | # N° certificad           | lo Sitio origen        | Sitio destino          | F. emisión    | Estado     |               | Detalle de productos a M      | lovilizar     |                 |                       |                      |              |      |
|                       | 1 17.17.005.IND.NAC       | VALLE HERMOSO          |                        | 2021-08-20    | Vicente    | Proc          | luctos a movilizar: Subproduc | tos           |                 |                       |                      | ~            |      |
|                       | 2 17 17 000 IND NAC       | VALUENCE               |                        | 2021 00 12    | Manage     | Fech          | rie: AVCOLA                   | 9             |                 |                       |                      | ~            |      |
|                       | 2 17-17-000-110-1144C     | VALLE HERMODO          |                        | 2021-00-13    | vigence    | Contra Contra | andustas (Calassiana          |               |                 |                       |                      |              |      |
|                       | 3 17-17-006-IND-NAC       | VALLE HERMOSO          |                        | 2021-08-13    | vigente +  | Sald          | o disponible:                 |               |                 |                       |                      |              |      |
|                       | 4 17-17-006-IND-NAC       | VALLE HERMOSO          |                        | 2021-08-13    | Vigente    | Cant          | idad a movilizar: Seleccionar | 101           |                 |                       |                      | ~            |      |
|                       | 5 17-17-006-IND-NAC       | VALLE HERMOSO          |                        | 2021-08-13    | Vigente    | Ag            | regar                         |               |                 |                       |                      |              |      |
|                       | 6 17-17-006-IND-NAC       | VALLE HERMOSO          |                        | 2021-08-13    | Vigente    |               |                               |               |                 |                       |                      |              |      |
|                       | 7 17-17-006-IND-NAC       | VALLE HERMOSO          |                        | 2021-08-13    | Vigente    |               |                               |               |                 |                       |                      |              |      |
|                       | 8 17-17-006-IND-NAC       | VALLE HERMOSO          |                        | 2021-08-13    | Vigente    |               | subproductos agregados        |               |                 |                       |                      |              |      |
|                       | 9 17-17-006-IND-NAC       | VALLE HERMOSO          |                        | 2021-08-13    | Vigente    |               | Fecha de faenamiento          | Especie       | Subproducto     | Lote a movilizar      | Cantidad a movilizar |              | 1    |
|                       |                           |                        |                        |               |            | 1             | 2021-08-19                    | BOVINOS       | Cabeza          | 001                   | 10                   | •            |      |
|                       |                           |                        |                        |               |            | 2             | 2021-08-19                    | AVICOLA       | Corazón         | 002                   | 5                    | ×            | ļ    |
|                       |                           |                        |                        |               |            |               |                               |               |                 |                       |                      |              |      |
|                       |                           |                        |                        |               |            |               |                               |               |                 |                       |                      |              | *    |

#### **PRODUCTO A MOVILIZAR: CANAL CON SUBPRODUCTOS**

- Es una combinación de los tipos de movilización detallados anteriormente, por lo que no se describirá el detalle de cada campo.
- Dentro de esta clasificación se debe tomar en cuenta que se podrá movilizar a las canales de especies mayores con sus respectivos subproductos, así como también, a las canales de especies menores con sus respectivos subproductos, pero nunca combinados entre canales de una especie y subproductos de otra.
- Se debe tener en cuenta que se mostrarán únicamente los subproductos declarados para los productos ingresados en la opción de producción.

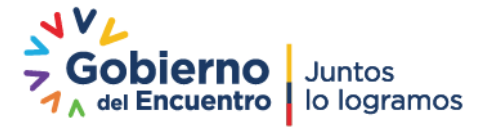

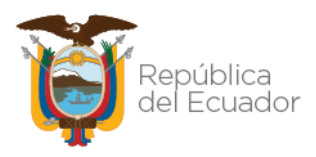

• En todos los casos descritos, al presionar el botón "Guardar", se desplegará en el panel derecho, en formato PDF, el certificado de movilización, para el cual se tendrá la opción de Descargar e Imprimir.

| Dinicio 🕜 Ayuda                                                | Salir Emisión de certificación de origen                                           | Solicitud de certificad<br>sanitaria | ción                                                                                                    | Eddy<br>Últimos acceso:                                                                                       |
|----------------------------------------------------------------|------------------------------------------------------------------------------------|--------------------------------------|----------------------------------------------------------------------------------------------------|----------------------------------------------------------------------------------------------------|
| Registro de producción                                         | 🕂 Nuevo 📀 Actualizar 💽                                                             | eleccionar                           | MINISTERIO DE AGRICUITURA Y GANADERIA<br>AGENCIA DE REGULACION Y CONTROL FITO Y 2005ANITARIO                                                                                                    |                                                                                                    |
| Emisión certificación<br>sanitaria de origen y<br>movilización | Consultar certificación sanitaria de origen y mo * Nombre Sitio: * N° certificado: | vilización:                          | CERTIFICACIÓN SANITARIA DE ORIGEN Y MOVILIZACIÓN DE PR<br>CÁRNICOS EN ESTADO PRIMARIO<br>N° CERTIFICADO: 13-CT001-IND-IAC                                                                                                    | RODUCTOS Y SUBPRODUCTOS                                                                                       |
|                                                                | * Estado:<br>Fecha inicio:                                                         | V 1. DAT<br>lugar er<br>Fecha ti     | ROS GENERALES:<br>emiške: Falincha<br>Emiške: maries, 13 agosto del 2020 15:00<br>ha Fin Vigencia : miércoles, 19 agosto del 2020 15:00                                                                                                    | de Vigencia: martes, 18 agosto del 2020-15:00                                                                 |
|                                                                | Fecha fin:                                                                         | Buscar                               | TOS DE ORIGEN: J. DATOS DE DESTINO<br>Taxiño de l'emite el terreministe (REE) 17/27/13/10<br>Destino de l'emite el terreministe (REE) 17/27/13/10<br>Destino de l'emite de l'emite de la companya de la companya de la company | De<br>tanán:12/17/17/27<br>vlac Juan Pérez López<br>Contán:Ibarra Parnapác A⇔buqui<br>tsin nestricción de uso |
|                                                                | Mostrar 10 items 💌 en pantalla. Items                                              | del 1-10 V de 20                     | IOS DE MOVILIZACIÓN:<br>kedión conductor: 1171845678 Mece tra<br>re conductor: Jonié Archivedie                                                                                                    | nsporte: PBO-1234                                                                                             |
|                                                                | # Nº certificado Sitio origen Sitio destino                                        | F.emisión Estado fe                  | BLLE DEL PRODUCTO A MOVILIZAR           Statu assuminate         Expension         Cdeligo canal         Tipo           8/71/2000         Branne         OD:         MOVILIZAR           8/71/2020         Paretime         OD:         SC2                                                                                                    | TOTAL PRODUCTOS: 2<br>mortifización canal<br>Entera<br>Entera                                                 |
|                                                                |                                                                                    | 6. DFT/                              | TALLE DEL SUBPRODUCTO A MOVILIZAR                                                                                                    | TOTAL SUBPRODUCTOS: 0                                                                                         |
|                                                                |                                                                                    | 5<br>2<br>2                          | Regensatic de enisión<br>Arkula notatio Estato Vieta<br>I desertino de contratos<br>I desertino de contratos                                                                                                    |                                                                                                    |
|                                                                |                                                                                    |                                      | Decomments generates antibite ser antibite 1974, contactor in the constant generations of the Second Second S                                                                                                    | Provende al Repolación N° 242.<br>Provende de Construction N° 242.<br>General Maria                           |

#### FORMATO DE LA CERTIFICACIÓN SANITARIA DE ORIGEN Y MOVILIZACIÓN DE PRODUCTOS Y SUBPRODUCTOS CÁRNICOS EN ESTADO PRIMARIO

El certificado de movilización generado tendrá el siguiente formato:

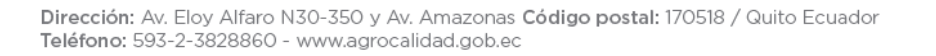

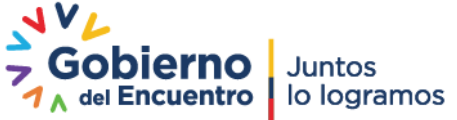

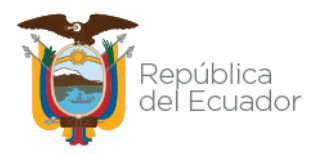

| República<br>del Ecuado                                                     |                                                                                                    |                                                             |                                                                       |
|-----------------------------------------------------------------------------|----------------------------------------------------------------------------------------------------|-------------------------------------------------------------|-----------------------------------------------------------------------|
|                                                                             | or -                                                                                                    | Agencia de Regu<br>Fit                                      | llación y Control<br>o y Zoosanitario                                 |
| ERTIFICACIÓN SANI                                                           | TARIA DE ORIGEN Y MOV<br>CÁRNICOS EN E                                                                      | ILIZACIÓN DE PRODUCT<br>STADO PRIMARIO                      | OS Y SUBPRODUCTOS                                                     |
|                                                                             | Nº CERTIFICADO:                                                                                             | 17-17-004-IND-NAC                                           |                                                                       |
| 1. DATOS GENERALE                                                           | S                                                                                                    |                                                             |                                                                       |
| Lugar emisión: Pichincha                                                    | 7 da 1955 dal 2024 40-20                                                                                    | <b>.</b>                                                    | 07 I. I.F. I. 10004 40.00                                             |
| Fecha emision: miercoles, u                                                 | 7 de Julio del 2021 18:28                                                                                   | Fecha Inicio Vigencia: miercoli<br>1 18:28                  | es, 07 de Julio del 2021 18:28                                        |
|                                                                             |                                                                                                    | 3 DATOS DE DESTINO                                          |                                                                       |
| Identificación del Centro de Faenami                                        | lento (RUC): 1790319857001                                                                                  | Identificación del destinatario: 050                        | 3486003                                                               |
| Razón social del Centro de faenamie                                         | nto: PROCESADORA NACIONAL DE                                                                                | Razón social del destinatario: ALVA                         | REZ VASQUEZ JOSE                                                      |
| Nombre del Sitio: PLANTA YARUQU<br>Provincia: Pichincha Canton:             | Ji<br>Quito Parroquija: Checa (Chipa)                                                                       | Provincia: Pichincha Canton:<br>Dirección: dirección prueba | Cayambe Parroquia: Ayora                                              |
| Dirección: Km 35 via El Quinche Secto                                       | r Laiagachi                                                                                                 | Tipo producto a movilizar:                                  |                                                                       |
|                                                                             |                                                                                                    |                                                             |                                                                       |
| 4. DATOS DE MOVILIZ                                                         | LACION                                                                                                    |                                                             |                                                                       |
| Identificación conductor: 0503                                              | 486003                                                                                                    | Placa transporte: PCK-1234                                  |                                                                       |
| Nombre conductor. Huil                                                      |                                                                                                    |                                                             |                                                                       |
|                                                                             |                                                                                                    |                                                             |                                                                       |
| 5. DETALLE DEL PRO                                                          | DUCTO A MOVILIZAR                                                                                           |                                                             | TOTAL PRODUCTOS: 0                                                    |
|                                                                             |                                                                                                    |                                                             |                                                                       |
|                                                                             |                                                                                                    |                                                             |                                                                       |
| 6. DETALLE DEL SUB                                                          | PRODUCTO A MOVILIZA                                                                                         | २                                                           | TOTAL SUBPRODUCTOS: 20                                                |
| 6. DETALLE DEL SUB                                                          | PRODUCTO A MOVILIZAR                                                                                        | R<br>Subproducto Lote a m                                   | TOTAL SUBPRODUCTOS: 20                                                |
| 6. DETALLE DEL SUB<br>Fecha faenamiento<br>2021-07-07                       | PRODUCTO A MOVILIZAR<br>Especie S<br>AVICOLA Corazór                                                        | R<br>Subproducto Lote a m                                   | TOTAL SUBPRODUCTOS: 20<br>ovilizar Cantidad<br>1 20                   |
| 6. DETALLE DEL SUB<br>Fecha faenamiento<br>2021-07-07<br>7. FIRMAS Y SELLOS | PRODUCTO A MOVILIZAR<br>Especie S<br>AVICOLA Corazór<br>DE RESPONSABILIDAD                                  | R<br>Subproducto Lote a m                                   | TOTAL SUBPRODUCTOS:     20       ovilizar     Cantidad       1     20 |
| 6. DETALLE DEL SUB<br>Fecha faenamiento<br>2021-07-07<br>7. FIRMAS Y SELLOS | PRODUCTO A MOVILIZAR<br>Especie S<br>AVICOLA Corazór<br>DE RESPONSABILIDAD                                  | R<br>Subproducto Lote a m<br>1 00                           | TOTAL SUBPRODUCTOS: 20<br>novilizar Cantidad<br>1 20                  |
| 6. DETALLE DEL SUB<br>Fecha faenamiento<br>2021-07-07<br>7. FIRMAS Y SELLOS | PRODUCTO A MOVILIZAR<br>Especie S<br>AVICOLA Corazór<br>DE RESPONSABILIDAD                                  | R<br>Subproducto Lote a m<br>n 00                           | TOTAL SUBPRODUCTOS: 20<br>novilizar Cantidad<br>1 20                  |
| 6. DETALLE DEL SUB<br>Fecha faenamiento<br>2021-07-07<br>7. FIRMAS Y SELLOS | PRODUCTO A MOVILIZAR<br>Especie S<br>AVICOLA Corazór<br>DE RESPONSABILIDAD<br>Responsab<br>Robalino Robalin | R<br>Subproducto Lote a m<br>n 00<br>le de emisión          | TOTAL SUBPRODUCTOS: 20<br>ovilizar Cantidad<br>1 20                   |

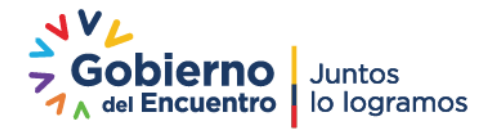

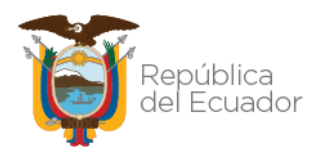

# ADMINISTRACIÓN DE OPERACIONES EN ESTADO "REGISTRADO", PARA LA HABILITACIÓN O INHABILITACIÓN DE LA MISMA

- Los técnicos provinciales, así como el encargado en Planta Central, podrán habilitar o inhabilitar una operación mientras se encuentre en estado "Registrado".
- Para ello, harán uso del nuevo módulo "Administración operaciones GUIA":

| Micio 🕜 Ayuda 🗧                                | Salir Inicio Aplicacio                             | ones registradas                              |                                             |                                                                        |   | Eddy<br>Útimos acceso: 19/9/2021 (21-45) |
|------------------------------------------------|----------------------------------------------------|-----------------------------------------------|---------------------------------------------|------------------------------------------------------------------------|---|------------------------------------------|
| Mis Programas     Mis datos     Datos operador | Administración App<br>Externos<br>0 notificaciones | Administración de<br>catálogos                | Administración de<br>centros de faenamiento | Administración de<br>Etiquetas<br>•••••••••••••••••••••••••••••••••••• | Î | Edison Ayala                             |
|                                                | Administración de<br>inventario                    | Administración de<br>productos                | Administración de<br>Trampas                | Administración de<br>vigencia de<br>documentos                         |   |                                          |
|                                                | 0 notificaciones                                   | 0 notificaciones                              | 0 notificaciones                            | 0 notificaciones                                                       |   |                                          |
| -                                              | Administración<br>Operaciones GUIA                 | Administración sistema<br>GUIA                | Aumento de capacidad                        | Autorización de<br>Importación                                         |   |                                          |
|                                                | 0 notificaciones                                   | 0 notificaciones                              | 0 notificaciones                            | 0 notificaciones                                                       | - |                                          |
|                                                | Capacitaciones                                     | Caravanas<br>visual/electrónica de<br>bovinos | Catastro                                    |                                                                        |   |                                          |
|                                                | 0 notificaciones                                   | 0 notificaciones                              | 0 notificaciones                            | 0 notificaciones                                                       |   |                                          |
|                                                | Certificación BPA                                  |                                               | Certificación<br>Fitosanitaria              |                                                                        |   |                                          |
|                                                | 0 notificaciones                                   | 0 notificaciones                              | 0 notificaciones                            | 0 notificaciones                                                       |   |                                          |
|                                                | Certificado de Libre                               | Certificado laboral                           | Conciliación Bancaria                       | Conformación de Lotes                                                  | • |                                          |

• Al ingresar al nuevo módulo, en el panel central se mostrará un filtro de búsqueda en donde se podrá filtrar a un operador con una determinada operación declarada:

| micio 🕜 Ayuda                                | Salir Administración Operaciones GUIA                                                                                                    | Eddy<br>Úttimos auceaso: 19/8/2021 (21:45)  |
|----------------------------------------------|----------------------------------------------------------------------------------------------------|---------------------------------------------|
| Operaciones<br>Insculabel de los<br>almentos | Bucar por<br>BUC /C:<br>Bacto dos:<br>Tronolas SeleccionaV<br>Tico operación SeleccionaV<br>Trono operación SeleccionaV<br>Trono operación SeleccionaV<br>Tronolas SeleccionaV<br>Tronolas SeleccionaV<br>Tronolas SeleccionaV<br>Tronolas SeleccionaV<br>Tronolas SeleccionaV<br>Tronolas SeleccionaV | Arrastre aqui una operación para revisarla. |

**NOTA**: Para el encargado de PC, se mostrará todos los registros de la provincia seleccionada. Mientras que, para los técnicos provinciales, mostrará únicamente información de los operadores registrados en la provincia de su competencia.

• Luego de ingresar los criterios de búsqueda, se muestra el o los registros que cumplen con dichos criterios:

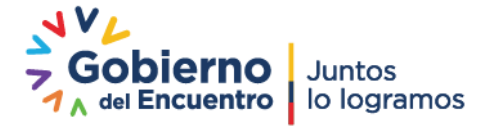

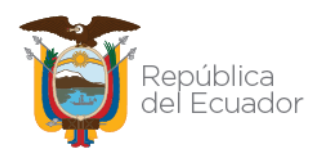

| finicio 🕜 Ayuda                              | Salir Administración                                                                                                    | Operaciones GUIA                                                                                                    |                                                                                                    |                                                                                                    |                                | Баву<br>Útilmos access: 19,47,2021 (21:45) |
|----------------------------------------------|----------------------------------------------------------------------------------------------------|----------------------------------------------------------------------------------------------------|----------------------------------------------------------------------------------------------------|----------------------------------------------------------------------------------------------------|--------------------------------|--------------------------------------------|
| Operaciones<br>Inocuidad de los<br>alimentos |                                                                                                    | Buscar por:<br>RUC / Ct 050<br>Razón Socia:<br>Provincia: Pichini<br>Tipo operación: Medio                                                                  | 488003<br>ha V<br>Be transporte produ V<br>Fitorar teta                                                        | ionar                                                                                                  | Arrastre aqui una operación pa |                                            |
|                                              | # 134-357034 Pichincha<br>Media de transporte<br>productos en PRUEBA MT<br>productos cernicos, PRUEBA<br>MT CA Estados: registrado | # 134-357034 Pichincha<br>Medio da transporte<br>productos em PRUEBA MT<br>productos em PRUEBA MT<br>productos camicos PRUEBA<br>MT CA Estado: noHabilitado | + 134-357043 Pichincha<br>Medio de transporte<br>productos _ en Transporte 2,<br>PRUEBA1<br>Estado: registrado | # 134-357042 Pichinisha<br>Medio de transporte<br>productos _ en Transporte3<br>Estado: registrado     |                                |                                            |
|                                              | # 134-357034 Pichincha<br>Media din transporte<br>productor. – en PRUEBA NT<br>productor camicos, PRUEBA<br>NT CAStado: registrado | # 134-357034 Pichincha<br>Medio de transporte<br>productos en PRUEBA MT<br>productos cominos PRUEBA<br>MT CA Estado: registrado                             | # 134-157043 Pichincha<br>Medio de transporte<br>productos _ en Transporte 2,<br>ptUITAL<br>Estado: registrado | # 134-357066 Pichincha<br>Medio de transporte<br>productos - PRUEBA2,<br>PRUEBA1<br>Estado: registrado |                                |                                            |
|                                              | # 134-357066 Pichanha<br>Medio de transpons<br>productos - en PRUEBAC,<br>PRUTBA1<br>Estado: noHabilitado                          |                                                                                                    |                                                                                                    |                                                                                                    | *                              |                                            |

• Para la operación "Medio de transporte productos y subproductos cárnicos desde CF", al seleccionar el registro del panel central, se muestra en el panel derecho el formulario "Solicitud Operador" con la siguiente información:

| 🔞 Inicio 🕜 Ayuda              | Salir Administración C                                                                                                    | peraciones GUIA                                                                 |                                                                                                    |                                                |                                                                              |                                                        |                       | ú                                                            | timos acceso: 19/8/202 | Eddy 21:45) |  |  |
|-------------------------------|----------------------------------------------------------------------------------------------------|---------------------------------------------------------------------------------|----------------------------------------------------------------------------------------------------|------------------------------------------------|------------------------------------------------------------------------------|--------------------------------------------------------|-----------------------|--------------------------------------------------------------|------------------------|-------------|--|--|
| Operaciones                   |                                                                                                    | Buscar por:                                                                     |                                                                                                    |                                                | Solicitud Operador                                                           |                                                        |                       |                                                              |                        |             |  |  |
| Inocuidad de los<br>alimentos | and de tos<br>tos<br>Ración Socia:<br>Provincia: Financha<br>Tipo operación: Medio de transporte produ ♥<br>Filty ar teta                                                                                                    |                                                                                 |                                                                                                    |                                                | Datos del sitio y área                                                       |                                                        |                       |                                                              |                        |             |  |  |
|                               |                                                                                                    |                                                                                 |                                                                                                    |                                                | Nombre del<br>Provincia: Pi<br>Parroquia: A<br>Dirección: A<br>Referencia: S |                                                        |                       |                                                              |                        |             |  |  |
|                               | <b>O</b> A                                                                                                    | ctualizar 🕜 Actualizar 🌔                                                        | 🐼 Seleccionar 🕥 Selecci                                                                                                    | onar                                           | Nombre del<br>Tipo de área<br>cárnicos desc                                  | área: AS TRANS<br>:: Medio de transporte proc<br>Je CF | ductos y subproductos | Código del área: 0503486003.170<br>Superficie utilizada: 500 | 17501                  |             |  |  |
|                               | # 134-357034 Pichincha<br>Medio de transporte<br>productos _ en PRUEBA MT<br>productos carnicos, PRUEBA<br>MT COLEmán constructo                                                                                                    |                                                                                 | 134-357043 Pichincha<br>Medio de transporte<br>productos _ em Transporte 2,<br>PRUFIRA 1<br>Estador emistrado                                                                                                    | P136-13002 Pedinde Mole de transport productes |                                                                              |                                                        | *Modelo: FTR 34 P     |                                                              |                        |             |  |  |
| * 134-157034 Picter           | + 134-357034 Pichinche                                                                                                    | # 134-357034 Pichincha                                                          | # 134-357043 Pichincha                                                                                                    | # 134-357066 Pichindra                         | *Tipo: Platafi<br>*Año: 2019<br>*Unidad: AN                                  | on<br>orma<br>IIMAL                                    |                       | "Placa: PBH-3214<br>"Capacidad instalada: 50                 |                        |             |  |  |
|                               | Medic de transporte         Medic de transporte         Medic de transporte         Medic de transporte         Medic de transporte           protective::::::::::::::::::::::::::::::::::::                                                                                                    | Medio de transporte<br>productos em PRJ/RBA2,<br>PRJ/EBA1<br>Estado: registrado | Datos                                                                                                    | de la operación                                |                                                                              |                                                        |                       |                                                              |                        |             |  |  |
|                               | Statement of the local division of the local division of the local | Contraction of the                                                              | Contraction of the local division of the local division of the loc | Second Second Second                           |                                                                              | Tipo producto                                          | Subtipo p             | roducto Product                                              | o Código               |             |  |  |
|                               | + 134-357086 Pichincha                                                                                                    |                                                                                 |                                                                                                    |                                                | 1 Anim                                                                       | ales de Rastro                                         | Bovinos               | Vaca                                                         | 2047033                | 9           |  |  |
|                               |                                                                                                    |                                                                                 |                                                                                                    |                                                | 2 Anima                                                                      | ales de Rastro                                         | Bovinos               | Buey                                                         | 2047031                | •           |  |  |
|                               | productos en PRJEBA2,<br>PRUEBA1                                                                                                    |                                                                                 |                                                                                                    |                                                | 3 Animi                                                                      | ales de Rastro                                         | Bovinos               | Ternero                                                      | 2047032                |             |  |  |
|                               | Estado: noHabilitado                                                                                                    |                                                                                 |                                                                                                    |                                                | Seleccionar: 0                                                               | O Todo O Parcial                                       |                       |                                                              |                        |             |  |  |
|                               |                                                                                                    |                                                                                 |                                                                                                    |                                                |                                                                              |                                                        |                       |                                                              |                        |             |  |  |

**NOTA:** Cuando el resultado de la inspección sea "Inhabilitado", el operador quedará inhabilitado en su registro por lo tanto no podrá solicitar a los Centros de Faenamiento, la emisión de la "Certificación sanitaria de origen y movilización", es decir, el nombre del operador no aparecerá en la sección "Datos de movilización" del formulario "Nuevo Certificado sanitario de origen y movilización" del módulo "Emisión de certificación de origen", hasta que el técnico provincial o el encargado de PC vuelva a habilitarlo.

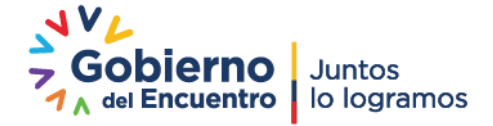

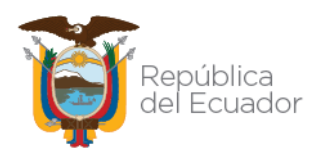

| Minico 🕜 Ayuda                               | Salir Administración O                                                                                                    | peraciones GUIA                                                                                                    |                                                                                                    |                                                                                                    |   |                                                                                                    |                      |                                                                                | Últim                   | os acceso: 19/8/202 | Eddy |
|----------------------------------------------|----------------------------------------------------------------------------------------------------|----------------------------------------------------------------------------------------------------|----------------------------------------------------------------------------------------------------|----------------------------------------------------------------------------------------------------|---|----------------------------------------------------------------------------------------------------|----------------------|--------------------------------------------------------------------------------|-------------------------|---------------------|------|
| Operaciones<br>Inocuidad de los<br>alimentos |                                                                                                    | Buscar por:<br>RUC / Ct: 05034<br>Razón Social:                                                                                       | 88003                                                                                                    |                                                                                                    | * | Referencia: Sector El In<br>Nombre del área: AS TRANS<br>Tipo de área: Medio de transporte produ<br>cárnicos desde CF    | ictos y subproductos | Código del área: 050<br>Superficie utilizada:                                  | 03486003.1701750<br>500 | n                   |      |
|                                              | C A                                                                                                    | Tipo operación: Medio d<br>tualizar O Actualizar (                                                                                    | e transporte produ V<br>Filtrar lista<br>Of Seleccionar Of Selecci                                              | onar                                                                                                    |   | Datos del medio de transpor<br>"Marca: Chevrolet<br>"Clase: Canido<br>"Tipo: Plataforma<br>"Año: 2019<br>"Unidad: ANIMAL | e.                   | *Modelo: FTR 34 P<br>*Color: Dorado<br>*Placa: PBH-3214<br>*Capacidad instalad | a: 50                   |                     |      |
|                                              | ♦ 134-557084 Pichincha<br>Media de transporte<br>productor                                                                      | # 134-357034 Pichincha<br>Medio de transporte<br>productos _ en PRUEBA MT<br>productos camicos, PRUEBA<br>MT CA Estado: no Habilitado | # 134-357043 Pichincha<br>Medio de transporte<br>productos _ en Transporte 2,<br>PRUEBA1<br>Estado: registrado  | # 134-357042 Pichincha<br>Madio de transporte<br>productor en Transporte3<br>Estado: registrado             |   | Datos de la operación # Tipo producto 1 elemente de Parto                                                                | Subtipo              | o producto                                                                     | Producto                | Código<br>2047033   |      |
|                                              | # 134-357084 Pichincha<br>Medio de transponte<br>productos - an PRUEBA MT<br>monductos camicos (PUUBA<br>MT CAStado: registrado | € 134-357034 Pichincha<br>Medici de transporte<br>productos _ en PRUEBA MT<br>productos caminos. POLIEBA<br>MT CA≦stado: registrado   | # 134-357043 Pichincha<br>Medio de transporte<br>productos _ en îzresporte 2,<br>PRUENA 1<br>Estado: registrado | # 134-357086 Pichancha<br>Medio de terresporte<br>productos _ en PRUEBA2,<br>PRUEBA1<br>Estasio: registrado |   | 2 Animales de Rastro 3 Animales de Rastro Seleccionar:  70do Parcial                                                     | Bovinos<br>Bovinos   | E                                                                              | luey<br>Temero          | 2047033<br>2047032  |      |
|                                              | # 114 ISTOILE Pichinche<br>Miedio de transporte<br>productor - en PRUEBAZ<br>PRUEBAT<br>Estado: noVebibilitado                  |                                                                                                    |                                                                                                    |                                                                                                    | Ŧ | Resultado de inspección<br>Resultado: [Inhabiliado<br>Observación: [NINGUNA                                              |                      | Guardar                                                                        |                         |                     | ř    |

• Para la operación "**Faenador**", al seleccionar el registro del panel central, se muestra en el panel derecho el formulario "Solicitud Operador" con la siguiente información:

| micio 🕜 Ayuda                               | Seir Administración Operaciones GUIA                                                                                                    | Eddy<br>Útimas acceso: 19/8/2021 (21:45)    |
|---------------------------------------------|----------------------------------------------------------------------------------------------------|---------------------------------------------|
| Operatione<br>inecution de los<br>alimentos | <complex-block>         Buer ger         Buer ger</complex-block> | Arrastre aqui una operación para revisarla. |
|                                             |                                                                                                    |                                             |

• Cuando el resultado de la inspección sea "Inhabilitado", el Centro de Faenamiento no podrá continuar con sus operaciones hasta que el técnico vuelva a habilitarlo.

**NOTA**: para cualquiera de las operaciones registradas en el sistema GUIA, en el módulo "Expediente digital", quedará almacenado el registro de la persona que realizó la habilitación/inhabilitación de la operación, con la respectiva fecha y hora de la ejecución de dicha acción.

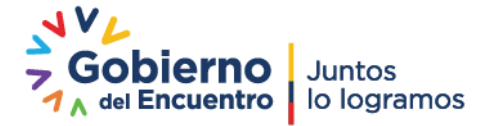

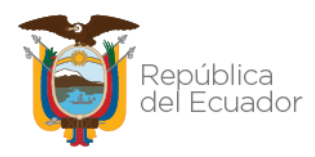

| 🔞 Inicio 🕜 Ayuda         | Salir Expedi       | iente digita | l Consulta de Clientes                                                                                                    | 05934864003 📄<br>Úttimos acceso: 19/8/2021 (22-18)                                                                                                    |
|--------------------------|--------------------|--------------|----------------------------------------------------------------------------------------------------|----------------------------------------------------------------------------------------------------|
| Consulta expediente      |                    |              | Buscar por:      Razón / RUC     Servicio      Tipo de servicio:     Razón / RUC     Social@0003      Provide:     Provide:     V | Detalle Servicio Operadores     Revisión Documental                                                                                                    |
|                          | Mostrar 10 items 🗸 | en pantalla. | Buscar<br>Items del [1-10 ♥] de 203 < >                                                                                           | Estador REGISTRADO<br>Oberreación: NINGUNA<br>Fecha final: 14/05/2021 (14/09/06)                                                                                                    |
|                          | # Id Operación     | Subting      | Producto Operación                                                                                                    | Inspección                                                                                                    |
|                          | 1 2047028          | Bovinos      | Ruev Faenarior                                                                                                    | Técnico: EDISON JAVIER AYALA ROSERO                                                                                                    |
|                          | 2 2047029          | Bovinos      | Terrero Faenador                                                                                                    | Estado: REGISTRADO<br>Archivo Adjunto: <u>Archivo -</u>                                                                                                    |
|                          | 3 2047030          | Bovinos      | Vara Esenarior                                                                                                    | Observación: ok<br>Fecha inicial: 14/05/2021 (14/09/09)                                                                                                    |
|                          | 4 2047031          | Bowings      | Ruey Madio da transmorta nonfurtos y subproductos câmions dasda CE                                                                | Fecha final: 14/05/2021 (14:10:03)                                                                                                    |
|                          | 5 2047032          | Bovinos      | Ternero Madio de transporte productos y subproductos cámicos desde CE +                                                           |                                                                                                    |
|                          | 6 2047022          | Pavinar      | Visca Medio de transporte productor y subproductor camicos desde Ci                                                               | Inspección                                                                                                    |
|                          | 7 2047027          | Avicola      | Cabeza Medio de transporte productos y subproductos camicos desde Ci                                                              | Técnico: EDISON JAVIER AVALA ROSERO                                                                                                    |
|                          | 9 2047039          | Avicela      | Caranán Media da transporte productos y subproductos carincos desde CF                                                            | Archivo Adjunte: Archivo-                                                                                                    |
| AND THE REAL PROPERTY OF | 0 2047030          | Avicola      | Visada Madia da transporte productos y subproductos camicos desde CF                                                              | Observación: Inactivación realizada por el módulo Administración Operaciones GUIA por el operador 1722551049 estado anterior<br>registrado-mal declarada la operación                                                                                              |
|                          | 9 2047059          | Avicola      | Nglob Mello de transporte productos y subproductos carricos desde Cr                                                              | Fecha final: 07/07/2021 (06:07:00)                                                                                                    |
|                          | 10 2047040         | Avicola      | Molieja Medio de transporte productos y subproductos carricos desde Cr                                                            |                                                                                                    |
|                          |                    |              |                                                                                                    | Inspección                                                                                                    |
|                          |                    |              |                                                                                                    | Téreine: EDION INITE ANAL AGESO<br>Estador: REGISTRADO<br>Anthro Adjunite: <u>Activito:</u><br>Observación: estalisa por el módulo Administración Operaciones GUIA por el operador 1722551049 estado anterior noHabilitado-<br>inecha finat: 07/07/2021 (96:07:20) |
|                          |                    |              | ·                                                                                                    |                                                                                                    |

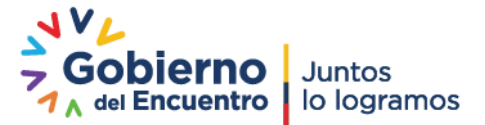